# **Configure and Verify Layer 3 Security in Wi-Fi 6E WLANs**

# Contents

Introduction **Prerequisites Requirements Components Used Background Information** Web Authentication Cisco Catalyst Wi-Fi 6E APs **Configure and Verify** Network Diagram Configure OWE with Local Web Authentication Verify Configure OWE with External Web Authentication Verify Configure OWE with Central Web Authentication Verify Troubleshoot **OWE with LWA OWE** with EWA **OWE** with CWA **Related Information** 

# Introduction

This document describes how to configure Layer 3 security in Wi-Fi 6E WLANs and what to expect on different clients.

# Prerequisites

## Requirements

Cisco recommends that you have knowledge of these topics:

- Cisco Wireless Lan Controllers (WLC) 9800
- Cisco Access Points (APs) that support Wi-Fi 6E.
- IEEE Standard 802.11ax.
- Tools: Wireshark v4.0.6

## **Components Used**

The information in this document is based on these software and hardware versions:

- WLC 9800-CL with IOS® XE 17.9.4.
- APs C9136, CW9162, CW9164 and CW9166.
- Wi-Fi 6E Clients:

- Lenovo X1 Carbon Gen11 with Intel AX211 Wi-Fi 6 and 6E Adapter with driver version 22.200.2(1).
- Mobile Phone Pixel 6a with Android 13;
- Mobile Phone Samsung S23 with Android 13.

The information in this document was created from the devices in a specific lab environment. All of the devices used in this document started with a cleared (default) configuration. If your network is live, ensure that you understand the potential impact of any command.

# **Background Information**

The key thing to know is that Wi-Fi 6E is not an entirely new standard, but an extension. At its base, Wi-Fi 6E is an extension of the Wi-Fi 6 (802.11ax) wireless standard into the 6-GHz radio-frequency band.

Wi-Fi 6E builds on Wi-Fi 6, which is the latest generation of the Wi-Fi standard, but only Wi-Fi 6E devices and applications can operate in the 6-GHz band.

Layer 3 Security in WiFi 6E is the same as in WiFi 5 or 6, is a sense that the Web authentication flow does not differ in any scenario. The only difference of having Layer 3 Security in WiFI 6E is the fact that any WLAN in WiFI 6E must have Layer 2 security configured with WPA3 and PMF which are mandatory in WiFi 6E.

To know more about WiFi 6E Layer 2 security, please go through the document: <u>Configure and Verify Wi-Fi 6E WLAN Layer 2 Security</u>.

## Web Authentication

Web authentication is a Layer 3 security solution designed for providing easy and secure guest access to hosts on WLAN with open authentication or appropriate layer 2 security methods.

These are the different types of web authentication methods:

- Local Web Authentication (LWA): Configured as Layer 3 security on the controller, the web authentication page and the pre-authentication ACL are locally configured on the controller. The controller intercepts http(s) traffic and redirects the client to the internal web page for authentication. The credentials entered by the client on the login page is authenticated by the controller locally or through a RADIUS or LDAP server.
- External Web Authentication (EWA): Configured as Layer 3 security on the controller, the controller intercepts http(s) traffic and redirects the client to the login page hosted on the external web server. The credentials entered by the client on the login page is authenticated by the controller locally or through a RADIUS or LDAP server. The pre-authentication ACL is configured statically on the controller.
- Central Web Authentication (CWA): Configured mostly as Layer 2 security on the controller, the redirection URL and the pre-authentication ACL reside on ISE and are pushed during layer 2 authentication to the controller. The controller redirects all web traffic from the client to the ISE login page. ISE validates the credentials entered by the client through HTTPS and authenticates the user.

You can find more details in the document <u>Web-Based Authentication on Cisco Catalyst 9800 Series</u> <u>Controllers</u>.

Traditionally, Wi-Fi hotspots and guest WLANs have used open security without encryption or authentication. The Wi-Fi CERTIFIED Enhanced Open certification defines improved data privacy in open

Wi-Fi networks.

This certification is based on the Opportunistic Wireless Encryption (OWE) protocol. OWE is defined in the IETF RFC 8110. The OWE protocol integrates established cryptography mechanisms to provide each user with unique individual encryption, protecting the data exchange between the user and the access point.

The OWE uses the Diffie-Hellman algorithms based Cryptography to setup the wireless encryption. With OWE, the client and AP perform a Diffie-Hellman key exchange during the access procedure and use the resulting pairwise master key (PMK) secret with the 4-way handshake.

As shown in the next diagram, standard open authentication and association occur, and then the 4-Way Handshake process generates the necessary keys for encryption.

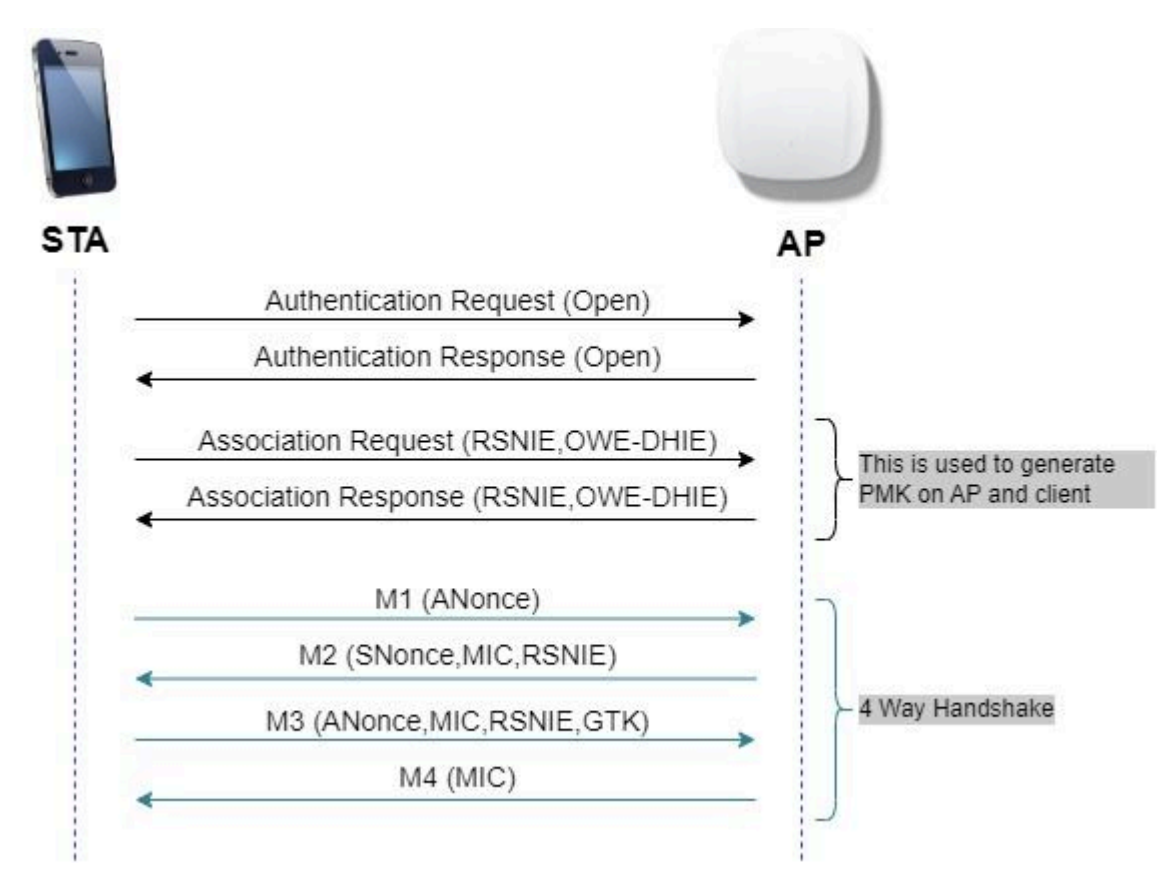

OWE frame exchange

You can find more details in the document Configure Enhanced Open SSID with Transition Mode - OWE .

OWE is the natural successor of an Open network in WiFi 6E, therefore, in this document, we use OWE as layer 2 security for WiFi6E compliance.

## Cisco Catalyst Wi-Fi 6E APs

Quick reference to the WiFi 6E APs available at the time of writting this doc:

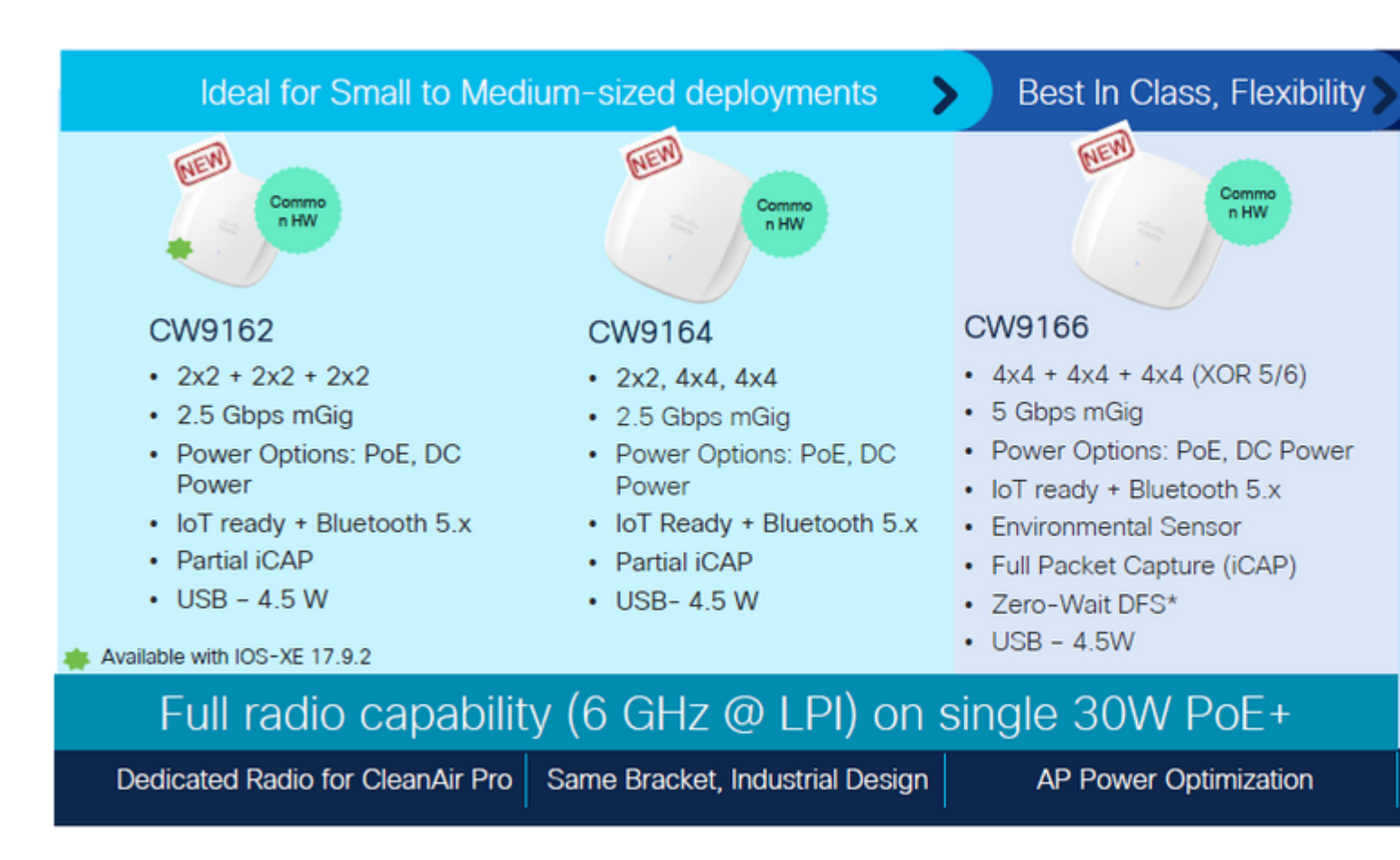

Wi-Fi 6E Access Points

# **Configure and Verify**

In this section, we show how to configure and verify the connection of WiFi 6E clients to a WLAN using L3 Authentication.

The Layer 2 Security settings are be locked to Opportunistic Wireless Encryption (OWE) which is the closest to an "Open" network we can have in WiFi 6E.

We configure and verify these types of web authentication with WiFi 6E:

- Local Web Authentication
- External Web Authentication
- Central Web Authentication

#### **Network Diagram**

This is the lab setup diagram used in this document.

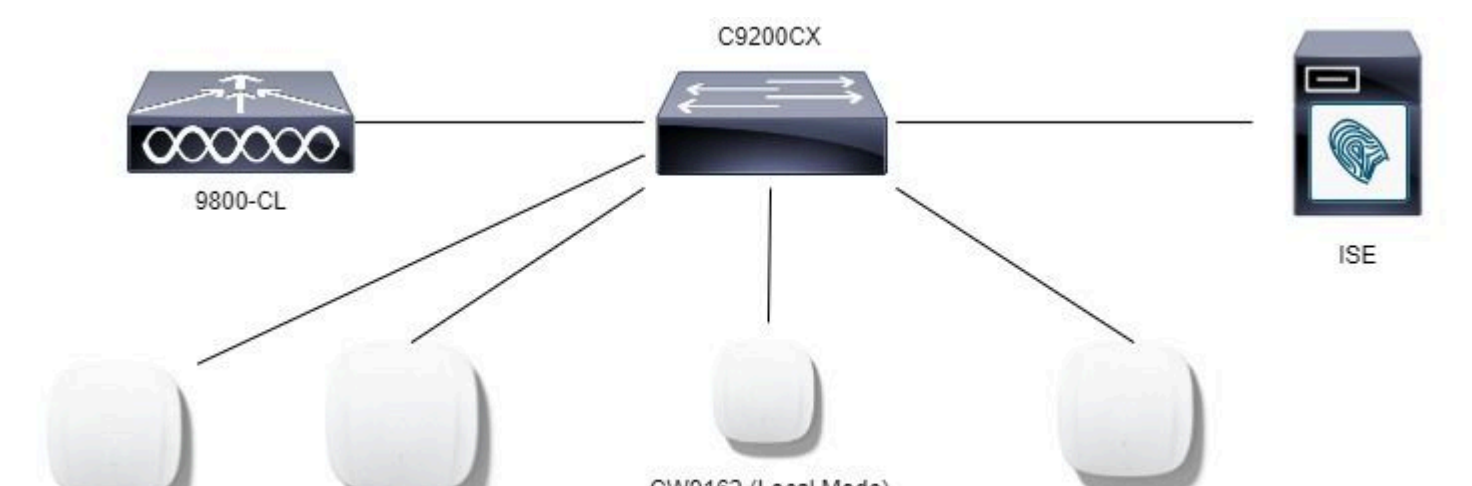

```
aaa new-model
1
aaa group server radius ISE_RADIUS
 server name PSN01
 deadtime 5
 load-balance method least-outstanding
 subscriber mac-filtering security-mode mac
mac-delimiter colon
I
aaa authentication login LWA_Radius group ISE_RADIUS
T
parameter-map type webauth global
 type webauth
 virtual-ip ipv4 192.0.2.1
trustpoint eWLC-9800-01_WLC_TP
webauth-http-enable
I
parameter-map type webauth LocalWebAuth
 type webauth
 timeout init-state sec 60
 max-http-conns 10
 custom-page login device bootflash:/custom_webauth/login.html
 custom-page success device bootflash:/custom_webauth/aup.html
 custom-page failure device bootflash:/custom_webauth/failed.html
 custom-page login expired device bootflash:/custom_webauth/logout.html
T
radius server PSN01
 address ipv4 192.168.1.7 auth-port 1812 acct-port 1813
 key 7 xxxxxxxxxxxx
1
wireless profile policy CentralSwPolicyProfile
1
 ipv4 dhcp required
 vlan default
 no shutdown
ļ
wireless tag policy Wifi6E_TestPolicy
wlan wifi6E_test policy CentralSwPolicyProfile
Ţ
wlan wifi6E_test 5 wifi6E_test
 dot11ax target-waketime
 dot11ax twt-broadcast-support
 radio policy dot11 6ghz
no security ft adaptive
 no security wpa wpa2
 no security wpa akm dot1x
 security wpa akm owe
 security wpa wpa3
 security dot1x authentication-list ISE_RADIUS
 security pmf mandatory
 security web-auth
 security web-auth authentication-list LWA_Radius
 security web-auth parameter-map LocalWebAuth
 no shutdown
I
```

Here we can observe the OWE phase using AX211 client in this example. To note that this is an EPC at the

WLC interface:

| No.    | Time                 | Delta    | Source               | Destination       | Protocol | Length 855 Id            | Info                                                                             | _    |       | Frame 105: 297 bytes on wire (2176 bits), 297 bytes         |
|--------|----------------------|----------|----------------------|-------------------|----------|--------------------------|----------------------------------------------------------------------------------|------|-------|-------------------------------------------------------------|
| 242.00 | 385 13 37 58, 134081 | 9.94499  | Entabling seiserer   | CLACO_MCVP.38     | 802.11   | 297 0010F12d1dd17d136    | Association Report, SNe22, Field, Flags                                          |      | . 113 | Ethernet II, Src: Class_Sci45:24 (Mar3d:b4:Sci45:24)        |
|        | 106 13:37:58.134981  | 0.00000  | IntelCor_98:58:04    | Cisco_dd:7d:38    | 882.11   | 255 00:df:1d:dd:7d:58    | Association Request, SNv22, FNv8, Flagsv, SSIDw"widths_test"                     |      | . 113 | / MOLIQ VIPTORI LAN, PMI: 0, DEI: 0, ID: 1                  |
|        | 387 13:37:58,297987  | 0.0000   | CLISCO_AD174(18      | IntelCor_98:38:0H | 802.11   | 254.00x0F(38).08/26(38   | Association Response, 30-0, Flags                                                |      | LIE:  | > Deternet Protocol Welson 4, SPC: 302.588.1.201, DE        |
|        | 108 13:37:58.197967  | 0.00000  | Ciaco_dd:7d:38       | IntelCor_98:58:04 | 802.33   | 254 00:df:1d:dd:7d:98    | Association Response, 50-0, FM-0, Flags                                          |      |       | 2 User Detagram Protocol, SPC Port: 5248, Det Port: 5       |
|        | 200 13:37:58.299986  | 8.00222  | Detablier_SHISBORF   | Broadcast         | LLC.     | 138 001dF12d1dd17d130    | U, func-ut; SNAP, OUI exemned (Officially Aeros, but electricite is more comm    | ai i | 183   | Control and Providegoing of advectes Access Polities        |
|        | 118 33:37:58.222908  | 0.02299  | Ciaco_dd:7d:38       | IntelCor_98:58:00 | EAPOL    | 200 00:df:2d:dd:7d:38    | Key (Metage 1 of 4)                                                              |      | 112   | / LEE 002.11 ANNOLISTIC Request, Fings:                     |
|        | 333 33137158.222988  | 0.00000  | CL600_68179138       | IntelCor_98/18:00 | EAPOL    | 283 001dF13d1dd17d138    | Key (Message 1 of 4)                                                             |      |       | 7 DIEL MOLIE MUNDERS Paragement                             |
|        | 112 13:37:58.226979  | 0.00399  | IntelCor_98:58:64    | Cisco_dd:7d:38    | EAPOL    | 223 00:dV:1d:dd:7d:30    | Key (Message 2 of 4)                                                             |      |       | > Fixed parameters (4 bytes)                                |
|        | 113 13:37:98.226978  | 0.00000  | IntelCor_SHISBIRF    | CLND, 40:70:38    | EAPOL    | 228 00x8F13dx8dx7dx30    | Key (Nessage 2 of 4)                                                             | -    |       | <ul> <li>Tagged parameters (all bytes)</li> </ul>           |
|        | \$14 13:37:58.226978 | 0.00000  | Cisco_dd:7d:38       | IntelCor_98:58:00 | EAPOL    | 277 00:df:1d:dd:7d:18    | Key (Message 3 of 4)                                                             |      |       | > Tag: 5520 parameter set: "v51346_text"                    |
|        | 115 13:37:58.228978  | 8.00000  | CLINES_60174138      | IntelCor_98:58:04 | EAPOL    | 277 001dF13d1dd17d138    | Key (Ressage 3 of 4)                                                             |      |       | 5 Tag: Supported Rates 6(8), 9, 32(8), 28, 24               |
|        | 116 13:37:58.229983  | 0.00300  | IntelCor_98:58:84    | Eisco_dd:7d:38    | EAPOL.   | 195 00:dV:1d:dd:7d:30    | Key (Nessage 4 of 4)                                                             |      |       | > Tag: Power Capability PLA: 0, Pak: 9                      |
|        | 117 13:37:58.229983  | 0.00000  | DetelCor SHISBIRF    | Clinco_dd:7d:3W   | EAPS.    | 393 00107134100176198    | Key (Ressage 4 of 4)                                                             | 1000 |       | <ul> <li>Tagi Kok Information</li> </ul>                    |
|        | 118 13:37:58.271973  | 0.042996 | 0.0.0.0              | 255.255.255.255   | DHCP     | 456 00:d7:1d:dd:7d:30    | DKP Request - Transaction ID exiat/4747                                          |      |       | Tag Number: KNW Difformation (48)                           |
|        | 126 13:37:58.333992  | 0.062005 | 112.168.1.254        | 192.168.1.159     | DHCP     | 392 00:07:10:00:70:38    | DHCP ACK - Transaction ID exiat4ff47                                             |      |       | hag bength) as                                              |
|        | 127 13:37:58.392969  | 0.058083 | 7 292.168.1.159      | 238.0.0.252       | 2999V2   | 128 00:d7:1d:dd:7d:30    | Membership Report group 224.0.0.252                                              |      |       | RVN Version: 1                                              |
|        | \$28 33:37:58.392969 | 8.00000  | 192.168.1.159        | 224.0.0.2         | 10PPv2   | 128 00:df:1d:dd:7d:30    | Leave Group 224.8.4.252                                                          |      |       | > short clother subter workerse (been was                   |
|        | 129 13:37:58.302969  | 0.000000 | 292.168.1.199        | 228.0.0.252       | 2999v2   | 128 00:df:1d:dd:7d:30    | Hestership Report group 224.0.0.252                                              |      |       | Paindise Cipher Solte Count: 1                              |
|        | 130 13:37:58.392960  | 0.00000  | 8 192.168.1.159      | 224.0.0.252       | LOW      | 157 00:df:1d:dd:7d:30    | Standard query extraits ANY CSCD-W-PY4450KE                                      |      |       | > Pairwise Cipher Suite List 000041ac (in                   |
|        | 102 10137158.441000  | 0.00000  | P 993,831,234,2392   | 102.10111.159     | 107      | 202 00:00:14:14:14:14:18 | [107 Netranenission] 441 + 50534 [FDS, PGF, ACK] Seq-1 Ack+1 Min+344 Lame77      |      |       | Anth Ley Steamstor (Art) Suits Fourt-                       |
|        | 183 11:37:58.582964  | 0.029995 | IntelCor_98:58:0f    | Broadcast         | ANP.     | 124 00:df:1d:dd:7d:30    | who has 192,168,1.2542 Tell 192,168,1.159                                        |      |       | <ul> <li>Auth Key Ranagement (ARR) List 00:01140</li> </ul> |
|        | 242 13137158.587968  | 0.005005 | AlticeLa_Sw:50:af    | intelior_98:58:84 |          | 138 00:dF:1d:dd:7d:18    | 192.166.1.254 is at Hicfc2809ec59caf                                             |      |       | <ul> <li>Auth key Paragement (ARR) Sugte: 00</li> </ul>     |
|        | 142 13:37:58.517963  | 0.002224 | 132.168.1.159        | 192.388.1.254     | 015      | 156 00:df:1d:dd:7d:30    | Standard query 9x6517 A spad.clsco.com                                           |      |       | Auth Key Receptered (1908) (121)                            |
|        | 145 13:37:58.818956  | 0.100000 | Hershiller Skitslief | Broadcast         |          | 124 00:df:18:dd:7d:30    | Who has \$92,508.1.2547 Tell \$92,568.1.159                                      | -    |       | Auch key Hanagement (AKH) type:                             |
|        | 152 11:37:58.629963  | 8.00000  | Alticala_Sectoral    | Intellor_98:58:99 | 389      | 130 00:df:1d:dd:7d:38    | 152.168.1.254 is at 58:4c:28:9e:59:af                                            |      |       | <ul> <li>KNI Opsettitting, entert</li> </ul>                |
|        | 254 23137158.638959  | 8.018994 | 1 232.168.1.254      | 192.168.1.199     | 015      | 295 WeidFt3dtddt7dt38    | Standard query response 8x5537 No such name & upad.cisco.com 55A rs1.cisco.com   | -    |       |                                                             |
|        | 155 13:37:58.643965  | 0.00300  | 5 292.168.1.159      | 192.168.1.254     | 015      | 151 00:df:1d:dd:7d:30    | Standard query 8xd/92 A spad.Hose                                                |      |       |                                                             |
|        | 158 13137158.652966  | 8.011803 | 1 292.168.1.254      | 192.368.1.199     | 016      | 254 001dF15d1dd17d138    | Standard query response exempts no such name A spad. How SOA a root-servers.net  |      |       | 11 = ROM PTROA Rep                                          |
|        | 159 13:37:58.721947  | 0.068983 | IntelCor_98:58:6f    | Broadcast         | 489      | 124 00:df:1d:dd:7d:30    | Who has 192.168.1.159? (##P Probe)                                               |      |       | THE THE THE THE THE THE THE THE THE THE                     |
|        | 361 13/37/58,722947  | 0.000000 | 9 292.148.1.159      | 224.0.0.252       | 2999v2   | 128 001dF1581dd178130    | Hentership Report group 224.0.0.252                                              |      |       | + Management Pr                                             |
|        | 167 13:37:58.800953  | 0.073000 | 132.168.1.159        | 234.8.8.252       | LUNK     | 157 00:df:1d:dd:7d:30    | Standard query exb28c ANY CSCD-W-PY4650KE                                        |      |       | uno ono lon ono + Management Pri                            |
|        | 168 13:37:58.906050  | 0.105093 | 7 292.168.1.159      | 192.368.1.254     | 046      | 365 00:0F:3d:dd:7d:30    | Standard query Robbic A www.msPtconnecttest.com                                  |      |       |                                                             |
|        | 171 13:37:58.917951  | 0.011000 | 1 192.168.1.254      | 192.348.1.159     | DNS .    | 303 00:df:5d:dd:7d:30    | Standard query response Buddlic A www.msftconvecttest.com CNIPE ncs1-geo.traffic | -    |       |                                                             |
|        | 172 13:37:58.921949  | 9.003030 | 1 292.268.3.259      | 194,65,15,176     | TCP.     | 348 00107150100170190    | 60437 + 88 (SYN) Seg-8 w3n-64348 Len-8 PSS-5258 MS-256 SACK_PERM                 |      |       | c.0 + Extended key                                          |
|        | 174 11:37:58.021949  | 0.000000 | 1 234.45.25.276      | 192.348.1.159     | TOP      | 136 00:df:1d:dd:7d:18    | 88 - 60437 [576, ACK] Sep-0 Ack+1 M2+42720 Len+0 M5-4060 SACK PERH M5+128        |      |       | PMMID Count: #                                              |
|        | 175 13:37:58.923948  | 8.002200 | F 192.168.1.159      | 194.65.15.176     | TOP      | 136 00:df:1d:dd:7d:30    | 60437 + 80 (ACK) Seg-1 Ack+1 Win+262400 Len+0                                    |      |       | HARD FIN                                                    |
|        | 177 11:17:58.523948  | 0.00000  | 1 192.168.1.159      | 194.45.15.176     | WITE     | 347 00:dV:1d:dd:7d:10    | GET /connectbest.txt HFTP/1.1                                                    | _    |       | ) Group Management Cipher SuSter: 00:0f:ac                  |
|        | 179 13:37:58.523948  | 0.00000  | 114.85.15.176        | 392.368.1.399     | DCP.     | 124 00:07:10:00:70:18    | 88 = 68437 (ACX) 5eq-1 Ack-112 Win+62728 Len-8                                   |      |       |                                                             |
|        | 280 23127158,922948  | 0.00000  | 1 224.45.15.176      | 192.168.1.159     | INTER    | 606 00:dF:1d:dd:7d:18    | HTTP/5.1 1000 OK (text/Rtml)                                                     |      |       | > Tag: AM Enabled Capabilities (5 octets)                   |
|        | 181 13:37:58.923948  | 8.00000  | 114.45.15.176        | 192.388.1.159     | TOP      | 124 00:df:1d:dd:7d:18    | 80 - 60437 [Y1N, ACK] Seq-573 Ack-512 Min+62720 Lett-0                           |      |       | > Tag: Extended Capabilities (b# octets)                    |
|        | 182 13:37:58.525946  | 9.002299 | 1 192.108.1.159      | 194.65.15.176     | TCP      | 136 00:df:1d:dd:7d:30    | 60617 + 80 [ACK] Seq-112 Ack+578 MEn+261888 Lam-0                                |      |       | > Tag: Vendor Specific: Microsoft Corp.: WMV                |
|        | 184 13:37:58.926908  | 0.000000 | 192.168.1.159        | 194.65.15.178     | TOP      | 136 00:df:1d:dd:7d:90    | 68437 - 88 (FIN, ACX) Sep-112 Ack+574 Win-261888 Len-8                           |      |       | ) Tag: Vendor Specific: Intel Wireless Network              |
|        | 186 13:37:58,926938  | 0.00000  | 1 204.45.15.176      | 192.168.1.199     | ICP      | 124 00:0F:1d:dd:7d:18    | 80 - 60437 [ACK] Seq-574 Ack+113 MdA+62720 Len+0                                 |      |       | > Ext Tag: OME DSP/Se-relian Parameter                      |
|        | 187 13:37:50.000000  | 0.073063 | 1 192.168.1.159      | 152.168.1.254     | 245      | 156 00:df:1d:dd:7d:30    | Standard query exi55d A upad.clsco.com                                           |      |       | 5 EVE TAGI HE CADADULITIAN                                  |
|        | 198 13:37:99.851992  | 0.011993 | 1 192.168.1.254      | 192.368.1.399     | 015      | 295 00:d7:3d:dd:7d:38    | Standard query response BH555 No such name & wpad.claco.com SDA msl.claco.com    |      |       | > Ext Tag: HE 6 GHz Band Capabilities                       |
|        | 191 13:37:50.404998  | 0.003000 | 5 192.168.1.159      | 192.168.1.254     | 015      | 151 00:07:10:00:70:30    | Standard query Brifflif A upad.tone                                              |      |       | > Tag: Vendor Specific: Cisco Systems, Inc: A               |
|        | 294 13:37:99.808991  | 0.012000 | 1 282.268.1.254      | 192.168.1.199     | 015      | 254 00:07:5d:dd:7d:38    | Standard query response #eFF1F to such name & spad.Home SOA a,root-servers.net   | -    |       | 3 Tag: Vendor Specific: Cisco Systems, Inc: &               |
|        | 195 13:37:99.274979  | 8.247988 | 192.168.1.159        | 192.368.3.254     | 015      | 155 00:07:1d:dd:7d:30    | Standard query 8x1876 A mus.cisco.com                                            | _    |       |                                                             |
|        | 198 13:37:50.275071  | 0.000000 | 1 192.168.1.254      | 192.368.1.159     | 015      | 159 00:07:1d:dd:7d:18    | Standard query response BufE/6 & mus.claco.com & 72.163.1.88                     | -    |       |                                                             |
|        | 100 11-17-10 MARCH   | a tataat | 1 102 TAK T 150      | 102, 168, 1, 258  | 1995     | 142 00-01-14-04-24-00    | Chandred many dolbler Vill (VD.), PERMIT class con                               |      |       |                                                             |

LWA OWE Association

## Followed by the DHCP, DNS and HTTP redirection:

| No. | Time                 | Delta     | Source             | Destination       | Protocol | Length BSS 1d                           | Info                                                                                       |         | 13  | Frame 180: 606 bytes on wire (5568 bits), 60        |
|-----|----------------------|-----------|--------------------|-------------------|----------|-----------------------------------------|--------------------------------------------------------------------------------------------|---------|-----|-----------------------------------------------------|
|     | 305 33:37:58.294043  | 9.94499   | Intelcor_selisater | CLACO_60176138    | 802.13   | 297 00:27(10)20:38                      | Association Request, 99-22, Ph-0, Flags+                                                   | 1       | 12  | Ethernet II, Src: Cisco_Ab:88:49 (00:1e:bd:4        |
|     | 305 11:37:58.234961  | 0.000000  | IntelCor_98:58:04  | Cisco_dd:7d:38    | 802.11   | 293 00:df:1d:dd:7d:38                   | Association Request, SN+22, FN+0, Flags+, SSID+"wdFid6_test"                               |         | 112 | Internet Protocol Version 4, Src: 192.168.1.        |
|     | 187 13:37:58.297987  | 0.003000  | Cisco_6d:70:38     | IntelCor_98:58:6f | 892.11   | 254 00:df:1d:dd:7d:38                   | Association Response, SN+R, FN+R, Flags+                                                   | 100     | 12  | User Datagram Protocol, Src Port: 5247, DST         |
|     | 108 13:37:58.297987  | 0.00000   | Cisco_dd:7d:38     | IntelCor_98:58:04 | 802.11   | 254 00:df:1d:dd:7d:30                   | Association Response, SN+0, Flags+                                                         |         | 112 | control And Provisioning of Mirebess Access         |
|     | 189 13:37:58.299986  | 0.002390  | intelior_98:58:84  | Broadcast         | LLC      | 138 00:d7:1d:dd:7d:30                   | U, func-cl) SWP, dif monosee (Officially Xerox, but #:#:#:#:#:#:#:#:#:#:#:#:#:#:#:#:#:#:#: | 1       | 112 | IEEE 842.31 QoS Data, Flags:F.                      |
|     | 110 11:37:58.222980  | 0.022594  | Cisco_dd:7d:38     | IntelCor_98:58:8f | EAPOL    | 200 00:d/:1d:dd:7d:30                   | Key (Message 1 of 4)                                                                       |         | 112 | Logical-Link Control                                |
|     | 111 13:37:58.222980  | 0.000000  | Cisco_dd:7d:38     | IntelCor_98:58:04 | EAPOL    | 203 00:df:1d:dd:7d:30                   | Key (Message 1 of 4)                                                                       | -       | 12  | Internet Protocol Version 4, Src1 194.65.15         |
|     | 112 13:37:58.226978  | 0.003394  | IntelCor_98:58:0F  | CLSC0_68178138    | EAPOL    | 223 00:07:30:00:70:30                   | Key (Hessage 2 of 4)                                                                       |         | 12  | Transmission Control Protocol, Src Port: 80,        |
|     | 113 13:37:58.226978  | 0.000000  | IntelCor_98:58:0f  | Cisco_dd:7d:38    | EAPOL    | 229 00:df:1d:dd:7d:30                   | Key (Nessage 2 of 4) OWF Association                                                       | -       | 112 | Hypertext Transfer Protocol                         |
|     | 114 13:37:58.226978  | 0.000000  | Cisco_dd:7d:10     | IntelCor_98:58:04 | EAPOL    | 277 00:df:3d:dd:7d:30                   | Key (Hestage 3 of 4)                                                                       |         | ~   | Line-based text data: text/html (9 lines)           |
|     | 115 13:37:58.226078  | 0.000000  | Cisco_dd:7d:38     | IntelCor_98:58:0f | EAPOL    | 277 00:01:16:66:76:38                   | Key (Hessage 3 of 4)                                                                       |         |     | ocessioneta name="vseuport" content="uso            |
|     | 136 13:37:58.229983  | 0.003005  | IntelCor 98:58:6F  | Cisco_60:70:38    | EAPOL    | 195 0010F;10100;70100                   | Key (Hessage 4 of 4)                                                                       |         |     | oranta                                              |
|     | 117 11:17:58.229983  | 8.0000    | IntelCor 98:58:04  | Ciaco dd:7d:38    | EAPOL.   | 191 00:df:1d:dd:7d:30                   | Key (Pessage 4 of 4)                                                                       |         |     | ATTRES Web Authentication Redirects/TIT             |
|     | 118 13:37:58.271973  | 0.04150   | 0.0.0.0            | 255,255,255,255   | ONCP     | 456 00:07:14:44:74:30                   | DEP Recent - Transaction 10 ex5454647                                                      |         |     | <pre>rPRTA http-equiv="Cache-control" content</pre> |
|     | 126 13:37:58.333982  | 8,662,69  | 192.168.1.254      | 192,168,1,159     | DHCP     | 392 4010113030124138                    | DKP ACK - Transaction ID examined DHCP Exchange                                            |         |     | oPETA http-equiv="Pragsa" content+"no-ci            |
|     | 127 13:37:58.392969  | 0.058087  | 102.108.1110       | 200-0-0-054       | Dane.    | 1.18 001091101001101.00                 | NUMBER OF STATE STATE LAL & M. 252                                                         |         |     | ONETA http-equGu+"Expires" content+"-1"             |
|     | 128 11:17:58.102960  | 0.000000  | 192,168,1,159      | 224.0.0.2         | 109912   | 128 00:07:1d:dd:7d:30                   | Leave Group 224.8.8.252                                                                    |         |     | <PETA http-equive"refresh" content="1; 4</td>       |
|     | 129 13:37:58,392909  | 0.000000  | 192,168,1,159      | 224.0.0.252       | 109912   | 128 00-of-1d-dd-1d-50                   | Nembership Report proup 224.8.9.252                                                        |         |     | C/HEAD/VA                                           |
|     | 130 13:37:58.302909  | 0.000000  | 192.188.1.198      | 224.0.0.252       | LOW      | 157 08107134144174198                   | Standard overy Indole INF (SCO-W-IN4450KE                                                  |         |     |                                                     |
|     | 11211111198.402000   | 0.0000000 | 100.00172M0190     | 192-198-11192     | 102      | Manual Contract of Contract of Contract | [ICP Astronomization] 441 + 18514 [FIN, PDF, ACK] Sec-1 Actor administration??             |         |     |                                                     |
|     | 133 13:37:58.582964  | 0.020995  | IntelCor 98:58:8V  | Broadcast         | 189      | 124 00:df:1d:dd:7d:10                   | Mho has 192.168.1.1547 [e11 192.168.1.159                                                  |         |     |                                                     |
|     | 141 13:37:58.587969  | 0.005205  | AlticeLa Sec39:af  | IntelCor 98:58:04 | 489      | 130 00:df:1d:dd:7d:30                   | 192.358.3.254 is at 58:fc:28:9e:59:af                                                      |         |     |                                                     |
|     | 142 13137(58,517963  | 0.000004  | 192.168.1.199      | 192,168,1,254     | 016      | 156 00107(14)00174:30                   | Standard query 86537 A woad, claco, con                                                    | _       |     |                                                     |
|     | 145 13137158.618956  | 0.100993  | IntelCon 98:58:84  | Broadcast         | 189      | 124-00107124144174130                   | Who has 192,168,1.2547 5ell 192,168,1.159                                                  |         |     |                                                     |
|     | 152 13:37:58.629963  | 0.001007  | Alticels 94:59:sf  | IntelCor 98:58:00 | 189      | 138 00:01:10:00:76:38                   | 192.198.1.254 is at 58:4c:20:50:af                                                         |         |     |                                                     |
|     | 154 13:37:58.438950  | 0.01899   | 192.168.1.254      | 192.168.1.159     | .015     | 195 00:df:1d:dd:7d:38                   | Standard query response 8x5537 No such name A wood, clisco.com 50A m1, clisco.com          |         |     |                                                     |
|     | 155 13137:58.641965  | 0.00100   | 192,168,1,199      | 192,168.1.254     | 085      | 151 001dF(1d)dd(2d)30                   | Standard overy Buffig A used Home                                                          |         |     |                                                     |
|     | 158 11:17:58.652966  | 0.01100   | 192.168.1.254      | 292.168.1.199     | 095      | 254 00:07:10:0d:7d:30                   | Standard query response indFig No such name & upad. How SQL a.root-servers.net             |         |     |                                                     |
|     | 159 13:37:58,721947  | 8.06808   | IntelCor 98:58:81  | Broadcast         | 100      | 124 Weidf:1d:dd:7d:30                   | ieho has 192,168,1,1597 (889 Probe)                                                        |         | Ine | IS Percelution for automatic                        |
|     | 161 13:37:58,721947  | 0.00000   | 192.168.1.199      | 224.0.0.252       | 209912   | 128 00:0f:1d:dd:7d:50                   | Netbership Report group 224.8.8,252                                                        |         |     | vo Resolution for automatic                         |
|     | 167 13:37:58.88953   | 0.07000   | 192.168.1.199      | 224.0.0.252       | LUNK     | 157 0010F110100174198                   | Standard overy Indulic MM CSCD-W-IH4650KE                                                  | _       |     |                                                     |
|     | 168 11:17:58.986958  | 0.10999   | 192.168.1.199      | 192.168.1.254     | 095      | 165 00:07:1d:dd:7d:30                   | Standard query middle A way sufficiencecttest, con                                         |         |     |                                                     |
|     | 171 13:37:58.917951  | 0.011001  | 192.168.1.254      | 192,168,1,199     | 016      | 303 00:df:1d:dd:7d:30                   | Standard query response Budilic & www.msftconnecttest.com DWME ncsi-peo.traffi             |         |     |                                                     |
| -   | 172 11:37:58.921949  | 0.001120  | 107-108-11150      | 194.45.15.175     | 162      | 144 and on the shell do not             | MALT & BUILVING Second according Lange ROALING MARTIN SALE FOR                             |         |     |                                                     |
|     | 174 11:17:58.021949  | 0.00000   | 204.45.25.228      | 192,168,1,199     | TOP      | 136 00107120100170138                   | HE + ADDIT TSML ACKT Second Acked MiterACTOR Lange MSS-ROAD SACK PERM MS-128               | 1-      |     |                                                     |
|     | 175 13137-58 921548  | 0.001100  | 197, 168, 1, 199   | 194.45.15.176     | TOP      | 136 08100110100170130                   | 60417 + 80 (AV) Send Arket Man 30380 Land                                                  |         |     |                                                     |
|     | 177 13:37-58.523548  | 4.00000   | 192.168.1.199      | 194.45.15.176     | INTE     | 147 doi:of-14-34-34-30                  | GRT /connections.tut HTTP/1.1                                                              | _       |     |                                                     |
| T   | 179 10 17 48 92 9948 | 0.00000   | 194.45.15.126      | 192, 168, 1, 199  | TOP      | 134 00105-14144734788                   | IN a MARY TAXY Send Amount Amount Amount INA Dedire                                        | tion    |     |                                                     |
| -   | 188 11117-58.027548  | 6.00000   | 194, 65, 25, 276   | 192,168,1,159     | HTTP     | 606 00100 110 A1174 18                  | HTP/L1 200 (K (test/brd))                                                                  | - HOIT- |     |                                                     |
| T   | 183 13:37:58.921948  | P. 000000 | 194.65.15.178      | 192,168,1,159     | TEP      | 124 00:07:10:00:14-16                   | 88 + 60617 TFIN, ACK1 Sec-571 Acky112 Min-62729 Lan-8                                      |         |     |                                                     |
|     | 187 11:37:58 225555  | 0.001100  | 192.166.1.199      | 194.85.15.175     | TEP      | 136.001-01-14-44-24-30                  | 59417 + 80 (ACC) Secult2 Adv574 Minu261888 Level                                           |         |     |                                                     |
|     | 184 18187-58.024018  | 0.00000   | 192,168,1,159      | 194.45.15.135     | tre      | 135.0010512434124138                    | SHAIT & BO (FID. ACK) Security Arks/VIA MissionIRR Land                                    |         |     |                                                     |
|     | 105 13-27-58 030000  |           | And an on the      | 107 148 1 100     | 1VP      | The second standard by the              | IN a SMIT INVI GROUP AND MARKING LAND                                                      |         |     |                                                     |

LWA OWE Redirection

#### On the WLC GUI we can see the client details:

| CISCO IIII           |          | - GL 1110000 GUND     |               |             |     |                          |                |              |      |      |     | arrays barranteen () and a          |
|----------------------|----------|-----------------------|---------------|-------------|-----|--------------------------|----------------|--------------|------|------|-----|-------------------------------------|
| Q. Sauruh Meny harts | Monitori | ng* > Wreless* > Cile | ents          |             |     |                          |                |              |      |      | _ C | lient                               |
| Deshboard            | Clients  | Sleeping Clients      | Excluded Cile | ontsi       |     |                          |                |              |      |      | 3   | 160 View General QOS Statistics     |
| Monitoring           |          | 0                     |               |             |     |                          |                |              |      |      | 1   | Client State Servers<br>Olient ACLs |
| Configuration        | Selecti  | ed 0 out of 3 Clients |               |             |     |                          |                |              |      |      |     | Client Entry Croote Time            |
| Ch annual in         | 0        | Client MAC Address    | T IPv         | 4 Address   | T 1 | Pv6 Address              | AP Name        | ▼ SSD        | T WU | N ID | т   | Policy Type                         |
| {O} Administration > | 0        | 0429.2ec9.e371        | × 193         | 2.168.1.160 | - 1 | w80: 6a20 54e8 a010 6332 | AP9136_5C.F524 | witter, text | 5    |      |     | Encryption Cipher                   |
| C Licensing          | 0        | 2495.2772.8x66        | A 10          | 2.168.1.162 | 1   | w90:.ls13.f107:7c5f.w7w0 | AP9136_5C.F524 | white, test  | .6   |      |     | EAP Type                            |

```
aaa new-model
I.
aaa group server radius ISE_RADIUS
 server name PSN01
 deadtime 5
 load-balance method least-outstanding
 subscriber mac-filtering security-mode mac
mac-delimiter colon
I
aaa authentication login EWA_Radius group ISE_RADIUS
T
parameter-map type webauth global
 type webauth
virtual-ip ipv4 192.0.2.1
trustpoint eWLC-9800-01_WLC_TP
webauth-http-enable
I.
parameter-map type webauth ExternalWebAuth
 type webauth
 timeout init-state sec 60
 redirect for-login https://192.168.1.17/EWAPortal/login.html
 redirect append ap-mac tag ap_mac
 redirect append client-mac tag client_mac
 redirect append wlan-ssid tag ssid
 redirect portal ipv4 192.168.1.17
max-http-conns 10
I
radius server PSN01
 address ipv4 192.168.1.7 auth-port 1812 acct-port 1813
 key 7 xxxxxxxxxxx
ļ
wireless profile policy CentralSwPolicyProfile
1
ipv4 dhcp required
 vlan default
no shutdown
ļ
wireless tag policy Wifi6E_TestPolicy
wlan wifi6E_EWA policy CentralSwPolicyProfile
L
wlan wifi6E_EWA 6 wifi6E_EWA
 radio policy dot11 6ghz
 no security ft adaptive
 no security wpa wpa2
 no security wpa akm dot1x
 security wpa akm owe
 security wpa wpa3
 security pmf mandatory
 security web-auth
 security web-auth authentication-list EWA_Radius
 security web-auth parameter-map ExternalWebAuth
 no shutdown
!
```

| _ |                     |          |                   |                   |          |        |                   |                                                                   | _   |                                             |
|---|---------------------|----------|-------------------|-------------------|----------|--------|-------------------|-------------------------------------------------------------------|-----|---------------------------------------------|
| 1 | io. Time            | Delta    | Source            | Destination       | Protocol | Length | BSS 1d            | Info                                                              | Т   | > Frame 401: 404 bytes or                   |
|   | 398 89:51:24.537423 | 0.020585 | C1sco_dd17d138    | Broadcast         | 882.11   | 354    | 0010F15d1dd17d138 | Beacon frame, SN-3093, FN-0, FlagsC, 82-300, SSID-"xdF16E_D4A"    |     | > Televier and protocol lines               |
|   | 391 09:51:24.557748 | 0.020325 | Cisco_dd:7d:38    | Broadcast         | 882.11   | 311    | 00:df:1d:dd:7d:38 | Probe Response, SN-3094, FN-0, FlagsC, 81+380, SSID="widf166_EMA" |     | ) lines futures Bostocol                    |
|   | 392 @9151124.578356 | 0.020608 | CLNC0_M17d138     | Broadcast         | 882.11   | 311    | 001dF13d1dd17d138 | Probe Response, SN-3005, FN-0, FlagsC, 82-300, SS2D="wif156_DM"   |     | > User Datagran Protocos,                   |
|   | 393 @9:51:24.588572 | 0.038235 | Samungl_c9:e3:71  | Cisco_dd:7d:38    | 882.11   | 238    | 00:df:1d:dd:7d:38 | Probe Request, SN+2351, FN+0, Flags+C, SSID+"hdfi6E_DW"           | ан. | > All order, um preek encag                 |
|   | 394 09:51:24.588572 | 0.000000 | 192.168.1.15      | 192.168.1.121     | 882.11   | 26     |                   | Acknowledgement, Flags+C                                          |     | > BULII Fallo Informatio                    |
|   | 395 @9:51:24.589544 | 0.000972 | Cisco_dd:7d:38    | Sansungt_c9:e3:71 | 882.11   | 311    | 00:df:1d:dd:7d:38 | Probe Response, 5N-7, FN-0, FlagsC, 82-300, 5520-"xdf16E_DM"      |     | > DEEL BA2.11 AMOCLATION                    |
|   | 396 09:51:24.589544 | 0.000000 | 192.168.1.15      | 192.168.1.121     | 882.11   | 26     |                   | Acknowledgement, Flags+C                                          |     | <ul> <li>DELE MOZ.11 MEPHDESS PG</li> </ul> |
|   | 397 @9:51:24.589696 | 0.000152 | Sansungl_c9:e3:71 | Cisco_dd:7d:38    | 882.11   | 96     | 00:df:1d:dd:7d:38 | Authentication, SN+2352, FN+0, FlagsC                             |     | > Fixed parameters (4                       |
|   | 398 09:51:24.589696 | 0.000000 | 192.168.1.15      | 192.168.1.121     | 882.11   | 26     |                   | Acknowledgement, Flags+C                                          |     | <ul> <li>Tagged parameters (</li> </ul>     |
|   | 399 @9:51:24.593486 | 0.003790 | Cisco_dd:7d:38    | Sansungt_c9:e3:71 | 882.11   | 96     | 00:df:1d:dd:7d:38 | Authentication, SNel3, FNe0, FlagsC                               |     | > Tag: SOLD paran                           |
|   | 400 09:51:24.593486 | 0.000000 | 192.168.1.15      | 192.168.1.121     | 882.11   | 26     |                   | Acknowledgement, Flags+C                                          |     | > Tag: Supported                            |
|   | 401 09:51:24.596809 | 0.002503 | Sansungt_c9:e3:71 | Cisco_dd:7d:38    | 882.11   | 404    | 00:df:1d:dd:7d:38 | Association Request, SN+2353, FN+0, Flags+C, SSED+"wif166_ENA"    |     | > Tag: Power Capa                           |
|   | 482 09:51:24.596889 | 0.000000 | 192.168.1.15      | 192.168.1.121     | 882.11   | 26     |                   | Acknowledgement, Flags+C                                          |     | > Tag: Supported                            |
|   | 403 09:51:24.598683 | 0.002554 | Cisco_dd:7d:38    | Broadcast         | 882.11   | 331    | 00:df:1d:dd:7d:38 | Probe Response, 5N:3007, FN:0, FlagsC, 82:300, 5523="wdf16E_DMR"  |     | <ul> <li>Tag: ROA Inform</li> </ul>         |
|   | 404 09:51:24,604656 | 0.005973 | Sansungl_c91e3171 | Broadcast         | LLC      | 114    | 0010F15d1d017d138 | S, func-RNR, N(R)=67; DSAP Bud8 Group, SSAP Bul4 Response         |     | Tag Number:                                 |
|   | 405 09:51:24.607923 | 0.003267 | Cisco_dd:7d:38    | Sansungt_c9:e3:71 | 882.11   | 275    | 00:df:1d:dd:7d:38 | Association Response, SN+0, Flags+C                               |     | Tag Length:                                 |
|   | 406 09:51:24,607923 | 0.000000 | 192.168.1.15      | 192.168.1.121     | 882.11   | 26     |                   | Acknowledgement, Flags+C                                          |     | KON VErsion                                 |
|   | 412 09:51:24.611324 | 0.003485 | Cisco_dd:7d:38    | Sansungt_c9:e3:71 | EAPOL    | 225    | 00:df:1d:dd:7d:38 | Key (Message 1 of 4)                                              |     | > Group Ciphe                               |
|   | 413 09:51:24,611324 | 0.000000 | 192.168.1.15      | 192.168.1.121     | 882.11   | 76     |                   | Acknowledgement, Flags+C                                          |     | Patridse Ci                                 |
|   | 414 09:51:24.619609 | 0.008285 | Cisco_dd:7d:38    | Broadcast         | 882.11   | 331    | 00:df:1d:dd:7d:38 | Probe Response, 5N=3008, FN=0, Flags+C, 82+380, 5523+"wdf16E_DMR" |     | > Pathdae C                                 |
|   | 415 09:51:24.629175 | 0.000566 | Sansungl_c91e3171 | Cisco_dd:7d:38    | EAPOL    | 243    | 0010F15d1d017d138 | Key (Message 2 of 4)                                              |     | Auth key Pa                                 |
|   | 416 09:51:24.629175 | 0.000000 | 192.168.1.15      | 192.168.1.121     | 882.11   | 76     |                   | Acknowledgement, Flags+C                                          |     | <ul> <li>Auth key Pa</li> </ul>             |
|   | 417 09:51:24,630862 | 0.005587 | Cisco_dd:7d:38    | Sansungl_c9:e3:71 | EAPOL    | 295    | 0010F15d1d017d138 | Key (Message 3 of 4)                                              |     | V Auth ta                                   |
|   | 418 09:51:24.630862 | 0.000000 | 192.168.1.15      | 192.168.1.121     | 882.11   | 26     |                   | Acknowledgement, Flags+C                                          |     | Aut                                         |
|   | 419 09:51:24,635603 | 0.004741 | Sansungl_c9:e3:71 | Cisco_dd:7d:38    | EAPOL    | 199    | 0010F15d1d017d138 | Key (Message 4 of 4)                                              |     | Aut                                         |
|   | 428 09:51:24.635683 | 0.000000 | 192.168.1.15      | 192.168.1.121     | 882.11   | 26     |                   | Acknowledgement, Flags+C                                          |     | > RSN Capabil                               |
|   | 421 09:51:24.639768 | 0.004165 | CLoco_dd:7d:38    | Broadcast         | 882.11   | 354    | 00:0F15d:0d:7d:38 | Beacon frame, SN-3899, FN-0, Flags+C, 81-580, SSID-"x6FL6E_D4A"   |     | PMKID Count                                 |
|   | 422 09:51:24.649941 | 0.020173 | Cisco Sc: #5:24   | Sansungt_c9:e3:71 | LLC      | 183    | 00:df:1d:dd:7d:38 | 5, func-8R, N(R)+1; DSAP 0x56 Group, SSAP 0xb2 Response           |     | > PMKID List                                |
|   | 412 00-01-14 600001 |          | 103 169 1 16      | 103 168 5 135     | 893.51   | 14     |                   | Mandatasan Dar. F                                                 |     | > Group Manag                               |
|   |                     |          |                   |                   |          |        |                   |                                                                   |     |                                             |

OWE detail in EWA WLAN Association/Authentication

Followed by the DHCP, DNS and HTTP redirection. Please note that this capture is the view via EPC at the WLC because OTA the traffic is encrypted:

|    | EWA_P    | CAP.pcap                         |                   |                    |                                  |          |                        |                                                                                         |       |     |                                                                                            |
|----|----------|----------------------------------|-------------------|--------------------|----------------------------------|----------|------------------------|-----------------------------------------------------------------------------------------|-------|-----|--------------------------------------------------------------------------------------------|
| E  | le Edit  | View Go                          | Capture A         | inalyze Statistics | Telephony Wireless To            | ols Help |                        |                                                                                         |       |     |                                                                                            |
|    | 1        |                                  | 2 0 9             | ****               | 1 🗐 🗐 @ @ @ !                    |          |                        |                                                                                         |       |     |                                                                                            |
|    | tcp.port | ==80 or bootp                    | or dris or radius | 1                  |                                  |          |                        |                                                                                         |       |     |                                                                                            |
| No |          | Time                             | Delta             | Source             | Destination                      | Protocol | Leooth RSS 14          | Info                                                                                    |       | Т   | > Frame 1171: 960 bytes on wire (7680 bi                                                   |
|    | 985      | 09152126.72294                   | 7 0.00            | 0.0.0.0            | 255.255.255.255                  | DHOP     | 430 00:07:38:08:78:30  | DKP Request - Transaction 2D Bolos563c8                                                 |       | 111 | > Ethernet II, Src: Cisco_6b:80:FF (00:1                                                   |
|    | 985      | 09:52:26.72295                   | 4 0.000           | 0.0.0.0            | 255.255.255.255                  | DHCP     | 348                    | DICP Request - Transaction ID Informatical DILCD Exchange                               |       | 11  | ) Internet Protocol Version 4, Src: 192.                                                   |
|    | 989      | 09:52:26.74095                   | 8 0.0240          | 04 292.568.1.254   | 292.268.1.260                    | DHCP     | 326                    | DKP ACK - Transaction 10 Beloef63c8                                                     |       |     | > User catagram Protocol, Src Port: 5347                                                   |
|    | 990      | 09:52:26.74895                   | s 0.000           | 09 192.168.1.254   | 292.168.1.160                    | DHCP     | 392 00:df:1d:dd:7d:38  | DKP ACK                                                                                 |       |     | ) Control And Provisioning of Wireless A                                                   |
|    | 2052     | 09:52:26.84494                   | 2 0.50            | 64 292.558.1.200   | 202.208.2.298                    | 640      | 258 00109120100170130  | SERVERA GORY MOLLY & MILLE. BOGLE. CON                                                  |       |     | > itte soluti qui tota, riage                                                              |
|    | 1853     | 09:52:26.84494                   | 2 0.000           | 00 192.168.1.160   | 192.168.1.254                    | ONS:     | 76                     | Standard query 0x512f A stalk.google.com                                                |       |     | <ul> <li>Logicki-Link Controls</li> <li>Teternet Destaced Mercine A. Serie 143.</li> </ul> |
|    | 2054     | 09:52:26.84594                   | 9 0.00 I          | 07 292.268.1.254   | 292.568.1.560                    | ONG.     | 96                     | Standard query response 0x512F A stalk.google.com A 142.250.110.188                     |       |     | Transmission Control Protocol, for Bar                                                     |
|    | 1855     | 09:52:26.84594                   | 9 0.00            | 00 192.168.1.254   | 192.168.1.160                    | ONS-     | 162 00:df:1d:dd:7d:38  | Standard query response 0x512# A stalk_google.com A 142.250.110.188                     |       |     | historia Transfer Pottorol                                                                 |
|    | 2874     | 09:52:26.85794                   | 2 0.05 5          | 03 292.268.1.260   | 292.568.1.254                    | ONS.     | 171 00:df:1d:dd:7d:30  | Standard query BulbaD A connectivitycheck.gstatic.com                                   |       |     | Y Line-based text data: text/html /0 line                                                  |
|    | 1875     | 09:52:26.85794                   | 2 0.000           | 00 192.168.1.160   | 292.168.1.254                    | ON/S     | 89                     | Standard query 0x2ba9 A connectivitycheck.gstatic.com                                   | -     |     | diffuscrets name "viewport" conten                                                         |
|    | 2876     | 09152126.85894                   | 9 0.001           | 07 192.168.1.254   | 192.168.1.160                    | ONG-     | 260                    | Standard query response 0x2ba9 A connectivitycheck.gstatic.com A 142.250.178.163        |       |     | (HEAD) A                                                                                   |
|    | 1877     | 09:52:26.85894                   | 9 0.000           | 00 192.168.1.254   | 192.168.1.160                    | DNS      | 175 00:df:1d:dd:7d:38  | Standard query response 0x2ba9 A connectivitycheck.gstatic.com A 142.250.178.163        |       |     | (TITLE) Web Authentication Redirect                                                        |
|    | 2894     | 09152126-86295                   | 4 0.0030          | 45 192.568.1.560   | 292.568.1.254                    | 046      | 256 00109120100170130  | Standard query exercit A way, googse.com DNS Resolution for auto redi                   | ectic | m   | WETA http-equiv="Cache-control" of                                                         |
|    | 1895     | 09:52:26.86295                   | 4 0.0000          | 00 192.168.1.160   | 192.168.1.254                    | ONS      | 74                     | Standard query exercit A www.google.com                                                 | 1     |     | OFEIA http-equive"Pragma" content+                                                         |
|    | 1200     | 09152126.86294                   | 6 0.0000          | 02 192.168.1.254   | 292.268.2.260                    | ONS-     | 94                     | Standard query response 0x8Fd7 A www.google.com A 142.250.184.4                         |       |     | WETA http-equiv="Expires" content                                                          |
|    | 1301     | 09152126-86294                   | 5 0.0000          | 80 192.158.1.254   | 192.068.1.060                    | UND      | 150 00:07:10:00:70:38  | Standard query response exerci A MAV.google.com A 142.250.184.4                         |       |     | [truncated]/PETA http-equive"refin                                                         |
|    | 1208     | 09152126-86494                   | 5 0.001           | 09 192.268.1.260   | 192.168.1.254                    | CND-     | 361 00107130100170130  | Standard query excl34 A time.cloudflare.com                                             |       |     | \n                                                                                         |
|    | 1389     | 09:52:25.85494                   | 5 0.000           | NO 192.258.1.250   | 192.108.1.256                    | UND OT   |                        | Standard query exclusion destilit a plan electronic con a sub and and a sub and and and |       |     |                                                                                            |
|    | 1122     | 00152126-87794                   | 5 0.4134          | 00 232.258.1.254   | 292.258.1.250                    | UND-     | 113                    | Standard query response excline A time.cloueriare.com A 162.159.200.1 A 162.159.200.11  |       |     |                                                                                            |
|    | 1123     | 09152126-87796<br>00152126-87796 | 5 0.000           | NO 192.208.1.254   | 192.208.1.200                    | UND I    | 181 00:00110:000700.08 | Standard guery response excluses the cloudy large con a 162,159,200,1 a 162,159,200,12  |       |     |                                                                                            |
| Г  | 1116     | 00-51-26.06304                   | e e.eess          | 142.250.178.161    | 542-250-278-283<br>552-568-3-568 | TOP      | 144 00-01-14-04-74-18  | BA + 1928 FOR ANY Send Adult Mandilla Land Michield City 2008 Tout-10020508             | 3-    |     |                                                                                            |
|    | 1167     | 00-51-16 0640A                   | 6 0.000           | 103 102 1 100      | 141 250 178 163                  | 100      | 100 00100110100170100  | 1010 - 80 [AV] faul Arest blacklik Land Tuni-Tistikh Terra-Mittistikh                   |       |     |                                                                                            |
|    | 1168     | 00-53-36 06404                   | 6 0.000           | 102.000.1.000      | 143, 250, 178, 163               | HTTP     | 125 00-01-14-04-24-30  | GET / managements 2014 METRYS 1                                                         |       |     |                                                                                            |
| T  | 1160     | 00152126-06404                   | 6 0.0000          | 142,258,178,161    | 192, 568, 1, 569                 | TCP      | 116 08-0110-08-76-78   | 88 - 1000 (AVI) Gen-1 Ark-228 Mon-6404 Lan-8 Think-100265623 There-22682443             |       |     |                                                                                            |
|    | 1171     | 09-53-26 96494                   | 6 0.0000          | 142,250,178,163    | 292, 568, 3, 560                 | HTTP     | 260 08-01-14-05-76-18  | HTTP/1.1 200 (X (text/html))                                                            |       |     | EWA Redirection for                                                                        |
|    | 1181     | 09152126-96793                   | 7 0.0025          | 312.568.1.560      | 142,250,178,163                  | TCP      | 148 0010F116106176130  | 13978 + 88 [ACK] Sep-228 Ark-825 Min+67584 Len+8 TSval+72587445 TSerr+3892853623        | -     |     | automal login nortal                                                                       |
|    | 1182     | 09:52:26.96793                   | 7 0,0000          | 192.558.1.350      | 142.250.178.163                  | TCP      | 148 00:01:14:45:75:30  | 33970 + 80 [FDN, ACK1 Sec+228 Ack+825 Win+67584 Len+0 T5va1+72587446 T5ecr+3692853623   |       |     | external login portal                                                                      |
|    | 1183     | 09:52:26.96793                   | 7 0.0000          | 142.250.178.163    | 292.568.1.560                    | TCP      | 136 08107134144174138  | 88 + 33978 [FIN, ACK] Seo-825 Ark+329 MIN+65804 Len+8 TSv82+3692853626 TSerr+72587666   |       |     |                                                                                            |
| L  | 1214     | 09:52:26.97893                   | 0.0110            | 97 192.568.1.560   | 142.250.178.163                  | TCP      | 148 00:df:1d:dd:7d:30  | 33978 + 88 [ACK] Sec+229 Ack+826 Min+67584 Len+8 TSval+72587458 TSecr+3692853626        |       |     |                                                                                            |

Packet capture detail on EWA

#### At this stage the client is in Web Auth Pending:

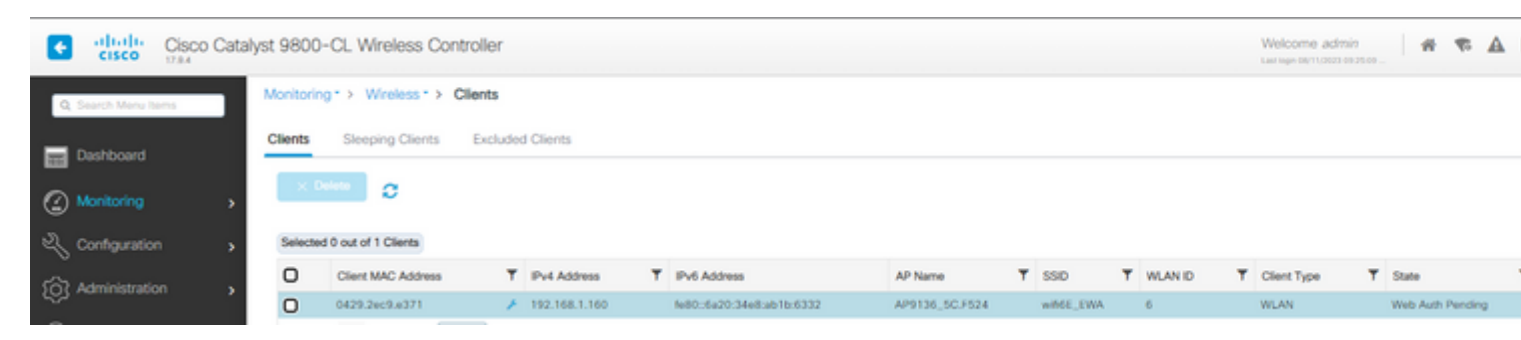

EWA client in Web Auth Pending

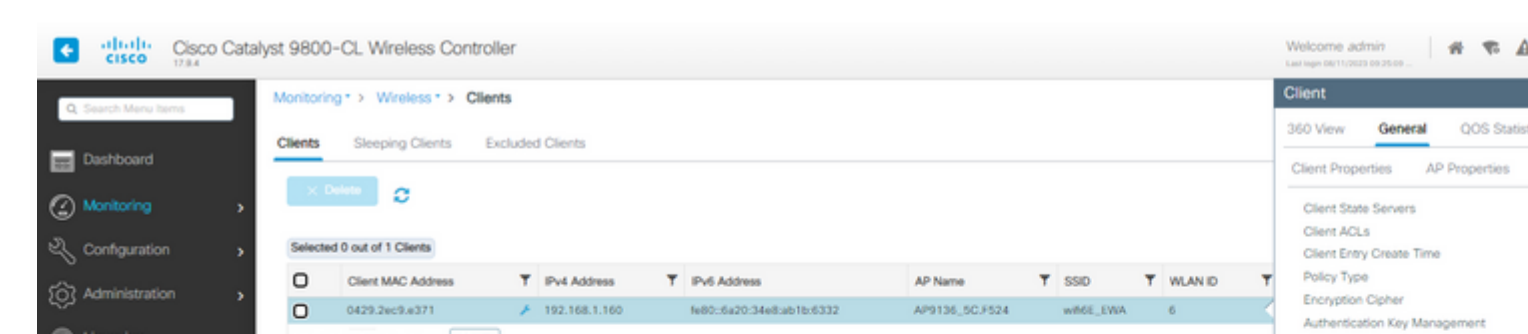

```
aaa new-model
!
aaa group server radius ISE_RADIUS
 server name PSN01
 deadtime 5
 load-balance method least-outstanding
 subscriber mac-filtering security-mode mac
mac-delimiter colon
Т
aaa authorization network RadiusAuthor group ISE_RADIUS local
1
parameter-map type webauth global
type webauth
virtual-ip ipv4 192.0.2.1
trustpoint eWLC-9800-01_WLC_TP
webauth-http-enable
I.
radius server PSN01
 address ipv4 192.168.1.7 auth-port 1812 acct-port 1813
 key 7 xxxxxxxxxxx
1
wireless profile policy CentralSwPolicyProfile
1
 ipv4 dhcp required
 vlan default
no shutdown
I
wireless tag policy Wifi6E_TestPolicy
wlan wifi6E_CWA policy CentralSwPolicyProfile
1
wlan wifi6E_CWA 7 wifi6E_CWA
mac-filtering RadiusAuthor
 radio policy dot11 6ghz
no security ft adaptive
no security wpa wpa2
no security wpa akm dot1x
 security wpa akm owe
 security wpa wpa3
 security pmf mandatory
no shutdown
!
```

Here we can observe the OWE phase OTA using Pixel 6a as example:

| No | . Time               | Delta Source             | Destination     | Protocol | Length BSS Id               | Info                                                                                    | > Frame 2508: 308 bytes on wire (2464 b)                                                                                                    |
|----|----------------------|--------------------------|-----------------|----------|-----------------------------|-----------------------------------------------------------------------------------------|----------------------------------------------------------------------------------------------------|
|    | 2491 11:07:53.752705 | 0.502441 Cisco_dd:7d:39  | Broadcast       | 802.11   | 354 00:dF:1d:dd:7d:39       | Beacon Frane, SN-320, FN-0, Flags+C, 81+100, 5535+"xdF16E_OM"                           | > Ethernet II, Src: Cisco_d2:97:47 (74:1)                                                                                                    |
|    | 2499 11:07:53.850051 | 0.007646 Google_72:8a:66 | Broadcast       | 882.11   | 283 ff:ff:ff:ff:ff:ff:ff    | Probe Request, SN+3540, FN+0, Flags+C, SSID+"xd-Fist_OA"                                | > Internet Protocol Version 4, Src: 192.3                                                                                                    |
|    | 2500 11:07:53.852591 | 0.001240 Cisco_dd:7d:39  | Broadcast       | 802.11   | 331 00:dF:1d:dd:7d:39       | Probe Response, Stirl, Flieb, Flags+C, 81-100, SS3D-"sd-Fibl_OA"                        | > User Datagram Protocol, Src Port: 5555,                                                                                                    |
|    | 2501 11:07:53.855067 | 0.003476 Cisco_dd:7d:39  | Broadcast       | 882.11   | 354 00:df:1d:dd:7d:39       | Beacon frame, SW-321, FN-0, Flags+C, 81+100, SSID+"v6F16E_OA"                           | > Alroneek/Ompreek encapsulated little BK                                                                                                    |
|    | 2582 11:07:53.915746 | 0.060679 192.168.1.15    | 192.368.1.121   | 802.11   | 26                          | Clear-to-serd, Flags+C                                                                  | > BM2.11 radio information                                                                                                    |
|    | 2584 11:07:53.944786 | 0.020960 Google_72:8a:66 | Cisco_dd:7d:39  | 882.11   | 108 00:df:1d:dd:7d:39       | Authentication, SN+3541, FN+0, Flags+C                                                  | > ILLE BRO.11 Association Request, Flags                                                                                                    |
|    | 2505 11:07:53.944706 | 0.000000 192.168.1.15    | 192.368.1.121   | 802.11   | 26                          | Acknowledgement, Flags+C                                                                | <ul> <li>IEEE B02.11 kireless Panagement</li> </ul>                                                                                                    |
|    | 2586 11:07:53.948449 | 0.003743 Cisco_dd:7d:39  | Google_72:8a:66 | 882.11   | 108 00:df:1d:dd:7d:39       | Authentication, SN+3, FN+0, Flags+C                                                     | > Fixed parameters (4 bytes)                                                                                                    |
|    | 2587 11:07:53.948449 | 0.000000 192.168.1.15    | 192.368.1.121   | 802.11   | 26                          | Acknowledgement, Flags+C                                                                | ✓ Tagged parameters (254 bytes)                                                                                                    |
| 10 | 2568 11:07:53.949451 | 0.001002 Google_72:8a:66 | Cisco_dd:7d:39  | 892.11   | 308 00:df:1d:dd:7d:39       | Association Request, SNv3542, FNv0, FlagsC, SSIDv"wifikE_OA"                            | > Tag: SSED parameter set: "WEFE                                                                                                    |
|    | 2509 11:07:53.949451 | 0.000000 192.168.1.15    | 192.368.1.121   | 802.11   | 26                          | Acknowledgement, Flags+C                                                                | > tag: supported Rates e(0), 9, 1                                                                                                    |
|    | 2512 11:07:53.957664 | 0.000213 Cisco_dd:7d:39  | Broadcast       | 882.11   | 354 00:df:1d:dd:7d:39       | Beacon frame, SN-323, FN-0, Flags+C, 81+100, SSID+"vd-fi6E_OA"                          | > Tag: Power Capability Min: -7,                                                                                                    |
|    | 2513 11:07:53.972307 | 0.054643 Google_72:8a:66 | Broadcast       | LLC      | 334 00:dF:3d:dd:7d:39       | I P, N(R)+24, N(S)+67; DSAP 0x46 Individual, SSAP NetBIOS Command                       | <br>> tag: supported channels                                                                                                    |
|    | 2514 11:07:53.976328 | 0.004821 Cisco_dd:7d:39  | Google_72:8a:66 | 882.11   | 275 00:df:1d:dd:7d:39       | Association Response, SN+0, Flags+C                                                     | <ul> <li>Tag: KON information</li> </ul>                                                                                                    |
|    | 2515 11:07:53.976328 | 0.000000 192.168.1.15    | 192.368.1.121   | 802.11   | 76                          | Acknowledgement, Flags+C                                                                | Tag hunder: Kon Linomation                                                                                                    |
|    | 2516 11:07:53.977705 | 0.001377 Cisco_dd:7d:39  | Google_72:8a:66 | EAPOL    | 221 00:df:1d:dd:7d:39       | Key (Message 1 of 4)                                                                    | Tag Length: 42                                                                                                    |
|    | 2517 11:07:53.977705 | 0.000000 192.168.1.15    | 192.368.1.121   | 882.11   | 76                          | Acknowledgement, Flags+C                                                                | Kon version: a                                                                                                    |
|    | 2518 11:07:54.018038 | 0.060333 Google_72:8a:66 | Cisco_dd:7d:39  | EAPOL    | 243 00:df:1d:dd:7d:39       | Key (Message 2 of 4)                                                                    | > Group Cipher Suite: eecers                                                                                                    |
|    | 2519 11:07:54.018038 | 0.000000 192.168.1.15    | 192.368.1.121   | 882.11   | 76                          | Acknowledgement, Flags+C                                                                | Pagnage capter sugge count                                                                                                    |
|    | 2521 11:07:54.019950 | 0.001912 Cisco_dd:7d:39  | Google_72:8a:66 | EAPOL    | 295 00:df:1d:dd:7d:39       | Key (Message 3 of 4)                                                                    | > Michiele Capiter State List                                                                                                    |
|    | 2522 11:07:54.029950 | 0.000000 192.168.1.15    | 192.168.1.121   | 882.11   | 26                          | Acknowledgement, FlagsC                                                                 | Auch key Ranagement (AKR)                                                                                                    |
|    | 2523 11:07:54.027081 | 0.007131 Google_72:8a:66 | Cisco_dd:7d:39  | EAPOL    | 199 00:df:1d:dd:7d:39       | Key (Ressage 4 of 4)                                                                    | <ul> <li>Auto key rangement, (Akri) (</li> </ul>                                                                                                    |
|    | 2524 11:07:54.027081 | 0.000000 192.168.1.15    | 192.168.1.121   | 882.11   | 76                          | Acknowledgement, FlagsC                                                                 | <ul> <li>Autor Key Hanagement, Las</li> </ul>                                                                                                    |
|    | 2525 11:07:54.053908 | 0.026827 Google_72:8a:66 | Cisco_dd:7d:39  | 802.11   | 121 00:df:1d:dd:7d:39       | Unknown Unprotected WMM Action(Malformed Packet: length of contained item exceeds lengt | Auth Key Paragener                                                                                                    |
|    | 2526 11:07:54.053908 | 0.000000 192.168.1.15    | 192.168.1.121   | 882.11   | 76                          | Acknowledgement, FlagsC                                                                 | Auto May Panagement                                                                                                    |
|    | 2527 11:07:54.060080 | 0.006172 Cisco_dd:7d:39  | Broadcast       | 802.11   | 354 00:dF:1d:dd:7d:39       | Beacon frame, SNo324, FNo0, Flags+C, 81×100, SS1Dv"xdF16E_OM"                           | <ul> <li>Kow Capaciticies: execce</li> </ul>                                                                                                    |
|    | 2529 11:07:54.071158 | 0.011878 192.168.1.15    | 192.168.1.121   | 882.11   | 76                          | Acknowledgement, FlagsC                                                                 |                                                                                                    |
|    | 2530 11:07:54.000085 | 0.008927 192.168.1.15    | 192.368.1.121   | 802.11   | 26                          | Acknowledgement, FlagsC                                                                 |                                                                                                    |
|    | 2531 11:07:54.087535 | 0.007450 192.168.1.15    | 192.168.1.121   | 882.11   | 76                          | Acknowledgement, FlagsC                                                                 |                                                                                                    |
|    | 2532 11:07:54.092209 | 0.004674 Cisco_5c:F5:24  | Google_72:8a:66 | LLC      | 183 00:dF:1d:dd:7d:39       | I, N(R)+34, N(S)+388; DSAP that Individual, SSAP these Command                          |                                                                                                    |
|    | 2533 11:07:54.092209 | 0.000000 192.168.1.15    | 192.168.1.121   | 882.11   | 76                          | Acknowledgement, Flags+C                                                                |                                                                                                    |
|    | 2534 11:07:54.092209 | 0.000000 Cisco_5c:F5:24  | Google_72:8a:66 | LLC      | 183 00:dF:1d:dd:7d:39       | I, N(R)+07, N(S)+22; DSAP 0x60 Individual, SSAP 0x5c Command                            |                                                                                                    |
|    | 2535 11:07:54.092209 | 0.000000 152.168.1.15    | 192.168.1.121   | 882.11   | 76                          | Acknowledgement, Flags+C                                                                |                                                                                                    |
|    | 2536 11:07:54.094370 | 0.002161 Cisco_dd:7d:39  | Google_72:8a:66 | 802.11   | 118 00:dF:1d:dd:7d:39       | Action, SNe1, FNe0, Flags+.pC[Halformed Facket]                                         |                                                                                                    |
|    | 2537 11:07:54.094370 | 0.000000 192.168.1.15    | 192.168.1.121   | 882.11   | 76                          | Acknowledgement, FlagsC                                                                 | PMID Count: 1                                                                                                    |
|    | 2538 11:07:54.094829 | 0.000459 Google_72:8a:66 | Cisco_dd:7d:39  | 802.11   | 115 00:df:1d:dd:7d:39       | Action, SN+3547, FN+0, Flags+.pC                                                        | > PERID List                                                                                                    |
|    | 2539 11:07:54.094829 | 0.000000 152.168.1.15    | 192.168.1.121   | 882.11   | 76                          | Acknowledgement, FlagsC                                                                 | ) Group Hanaparent (Loher Su                                                                                                    |
|    | 3543 11-07-54 16335a | 8 867671 / Loop de 16-36 | Boostrat        | 800.11   | ISA BROAD BROAD BROAD BROAD | Barrow Frank Shuffle Diale Flams / Blutte CON-School Flam                               | 1 A many conditions of the second second se<br>second second second second second second second second second second second second second second second second second second second second second second second second second second second second second second second second second sec |

CWA OWE OTA connection

## Then we have the Radius Exchange for the mac filtering:

| Image: No.         Time         Delta         Source         Destination         Protocol         Length         IDS 1d         Info         Image: ABDE 1435, Marces         Image: ABDE 1435, Marces | ∡ ≡ ∠ ⊗ <b>&gt;</b> ⊖                                                                                                    | 🗙 🖸 I ۹ 🗢 🗢 🕾 🖗                                                                                                    | 4 🗐 🗐 Q Q (                                                                                                    | B. 11                                                                                                    |                                                                             |                                                                                                    |                                                                                                    |
|----------------------------------------------------------------------------------------------------|----------------------------------------------------------------------------------------------------|----------------------------------------------------------------------------------------------------|----------------------------------------------------------------------------------------------------|----------------------------------------------------------------------------------------------------|-----------------------------------------------------------------------------|----------------------------------------------------------------------------------------------------|----------------------------------------------------------------------------------------------------|
|                                                                                                    | Image: Control of the state of the state of the | Col         Col         Col <th>Cestnation     100.188.1.7     100.188.1.7     100.188.1.7     100.188.1.7     100.188.1.7     100.188.1.7     100.188.1.7     100.188.1.7     100.188.1.7     100.188.1.1</th> <th>Protocol L<br/>Anatolis<br/>Matolis<br/>Matolis<br/>Matolis<br/>Matolis<br/>Matolis<br/>Matolis<br/>Matolis<br/>Matolis</th> <th>ength BSS 1d<br/>436<br/>584<br/>436<br/>585<br/>585<br/>585<br/>133<br/>137<br/>277</th> <th>Info<br/>Access-Meguest 16-18<br/>Access-Meguest 16-18<br/>Access-Meguest 16-19<br/>CoM-Meguest 16-19<br/>Access-Meguest 16-19<br/>Access-Meguest 16-20<br/>CoM-ACK 16-4<br/>Access-Accept 16-20</th> <th><pre>&gt; Frame 4800: 486 bytes on wire (MARE bits), 43 &gt; (thermer II, Src: Cisco_do:Mit:ff (Writerbid) &gt; Difference Probool Version 4, Src: 102.106.11 &gt; User Durgrams Protocol (Src: Port: 6502.00.11 &gt; User Durgrams Protocol (Src: Port: 6502.00.11 &gt; Disco Sectors)</pre></th> | Cestnation     100.188.1.7     100.188.1.7     100.188.1.7     100.188.1.7     100.188.1.7     100.188.1.7     100.188.1.7     100.188.1.7     100.188.1.7     100.188.1.1 | Protocol L<br>Anatolis<br>Matolis<br>Matolis<br>Matolis<br>Matolis<br>Matolis<br>Matolis<br>Matolis<br>Matolis | ength BSS 1d<br>436<br>584<br>436<br>585<br>585<br>585<br>133<br>137<br>277 | Info<br>Access-Meguest 16-18<br>Access-Meguest 16-18<br>Access-Meguest 16-19<br>CoM-Meguest 16-19<br>Access-Meguest 16-19<br>Access-Meguest 16-20<br>CoM-ACK 16-4<br>Access-Accept 16-20 | <pre>&gt; Frame 4800: 486 bytes on wire (MARE bits), 43 &gt; (thermer II, Src: Cisco_do:Mit:ff (Writerbid) &gt; Difference Probool Version 4, Src: 102.106.11 &gt; User Durgrams Protocol (Src: Port: 6502.00.11 &gt; User Durgrams Protocol (Src: Port: 6502.00.11 &gt; Disco Sectors)</pre> |

OEW CWA Mac filtering

## Followed by the DHCP, DNS and HTTP redirection:

|     | CWA_PCAP.pcap              |                            |                         |           |                       |                                                                                  |      |                                                                                                    |
|-----|----------------------------|----------------------------|-------------------------|-----------|-----------------------|----------------------------------------------------------------------------------|------|----------------------------------------------------------------------------------------------------|
| Fi  | ile Edit View Go           | Capture Analyze Statistics | s Telephony Wireless Te | ools Help |                       |                                                                                  |      |                                                                                                    |
| 1   |                            | 2 D 9 + + S 3              |                         | 11        |                       |                                                                                  |      |                                                                                                    |
| Ē   | bootp or drs or top.port - | -80                        | 1 1 1 1 4 4 4 4         | 246       |                       |                                                                                  |      |                                                                                                    |
| Nio | . Time                     | Delta Source               | Destination             | Protocol  | Lenoth BSS Id         | Info                                                                             |      | > Frame 608: 994 bytes on wire (7952 bits), 994                                                                  |
|     | 422 12:43:26.243975        | 3.1569.5 0.0.0.0           | 255.255.255.255         | 0.02      | 424 00:07:10:00:70:30 | DICP Discover - Transaction ID 0x0006a041                                        |      | > Ethernet II, Src: Cisco_4b:80:ff (80:1e:bd:4b:                                                                 |
|     | 423 12143126.344982        | 0.00247 0.0.0.0            | 255.255.255.255         | DHCP      | 342                   | DHCP Discover - Transaction ID 0x0826a441                                        |      | > Internet Protocol Version 4, Src: 192.168.1.15                                                                 |
|     | 424 12:43:26.257982        | 0.013 00 192.168.1.254     | 192.168.1.201           | DHCP      | 326                   | DKP Offer - Transaction ID 0x9826a441 DLLCD Fund-serves                          |      | > User Datagram Protocol, Src Port: 5247, Ost Po                                                                 |
|     | 425 12:43:26.257982        | 0.000 00 192.168.1.254     | 192.168.1.201           | DHCP      | 392 00:07:34:44:74:39 | DKP Offer - Transaction ID ex0826441 DHCP Exchange                               |      | > Control And Provisioning of Wireless Access Po                                                                 |
|     | 444 12:43:26.270982        | 0.01300 0.0.0.0            | 255.255.255.255         | DHCP      | 434 00:07:3d:dd:7d:30 | DHCP Request - Transaction ID 0x04D5a641                                         |      | > IEEE MALTI QOS DACA, Flags:F.                                                                                  |
|     | 445 12:43:26.270982        | 0.000 00 0.0.0.0           | 255.255.255.255         | DHCP      | 352                   | DKP Request - Transaction ID 0x0826a441                                          |      | > Logical-Link control                                                                                           |
|     | 446 12:43:26.275971        | 0.000 09 192.168.1.254     | 192.168.1.201           | DHCP      | 326                   | DKP ACK - Transaction 1D 0x09036441                                              |      | > Internet Protocol Version 4, Src: 542.298.384.                                                                 |
|     | 447 12:43:26.275971        | 0.000000 192.168.1.254     | 192.168.1.201           | DHCP      | 392 00:df:1d:dd:7d:39 | DKP ACK - Transaction ID 0x0826a441                                              |      | ) Inwakission compassioners, she porti an, o                                                                     |
|     | 513 12:43:26.360973        | 0.000002 192.168.1.201     | 292.268.2.254           | 015       | 171 00:df:1d:dd:7d:30 | Standard query 0xd199 A connectivitycheck.gstatic.com                            |      | > Hypercent frantier Protocol                                                                                    |
|     | 514 12:43:26.368973        | 0.400000 192.168.1.201     | 192.168.1.254           | ONS-      | 89                    | Standard query 0xd199 A connectivitycheck.gstatic.com                            |      | <ul> <li>Line-based text back text/rets (2 lines)</li> <li>diffe unsta same "disport" contents "diffe</li> </ul> |
|     | 517 12:43:26.362972        | 0.022999 192.168.1.254     | 292.168.1.201           | DNS.      | 209                   | Standard query response 0xd199 A connectivitycheck.gstatic.com A 142.150.184.)   |      | SERVICE THE PARTY PARTY CONCERCY RADO                                                                            |
|     | 518 12:43:26.362972        | 0.00000 192.168.1.254      | 192.168.1.201           | DNS-      | 175 00:df:1d:dd:7d:39 | Standard query response 0xd199 A connectivitycheck.gstatic.com A 142.250.184.3   |      | (TTDE) ish Athentication Ballmarts/TTDE                                                                          |
|     | 521 12:43:26.362972        | 0.000000 172-100-1-200     | 505 KER 8 564           | 1945      | 102.00.02.10.00.00.00 | Exected youry defield A case graphs are                                          |      | OFTE MED ADDARTACHERS MADE ADDARTS                                                                               |
|     | 522 12:43:26.362972        | 0.000000 192.168.1.201     | 192.168.1.254           | DNS       | 74                    | Standard query ex1984 A www.google.com DNS Resolution for auto                   | Redi | rection with http-spine "kname" contents" on carb                                                                |
|     | 527 12:43:26.364971        | 0.002999 192.168.1.254     | 292.268.3.203           | DND.      | 94                    | Standard query response 0x2984 A www.google.com A 142.250.184.4                  | -    | OFTA MTO-environ"(unices" contents",1")/o                                                                        |
|     | 528 12:43:26.364971        | 0.000000 192.168.1.254     | 192.168.1.201           | DNS       | 160 00:df:1d:dd:7d:39 | Standard query response 0x1984 A www.google.com A 142.250.184.4                  |      | [truncatef]d#14 http-equipy"refresh" con                                                                         |
|     | 541 12:43:26.308966        | 0.033995 192.168.1.201     | 192.168.1.254           | DND-      | 158 00:df:1d:dd:7d:30 | Standard query 0xF233 A stalk.google.com                                         |      | (/##2)/4                                                                                                    |
|     | 542 12:43:26.398966        | 0.000000 192.168.1.201     | 192.168.1.254           | ONIS      | 76                    | Standard query 0xf233 A mtalk.google.com                                         |      | (ATRA)                                                                                                    |
|     | 564 12:43:26.410974        | 0.012008 192.168.1.254     | 292.168.1.201           | DND-      | 135                   | Standard query response 0x9233 A stalk.google.com CMPHE mobile-gtalk.l.google.   | 4    |                                                                                                    |
|     | 565 12:43:26.410974        | 0.000000 192.168.1.254     | 192.168.1.201           | ONS       | 201 00:df:1d:dd:7d:39 | Standard query response 0xf233 A stalk.google.com OWPE mobile-gtalk.l.google.    | 4    |                                                                                                    |
| Г   | 587 12143126.422967        | 0.01103 192.168.1.201      | 342.250.384.3           | TOP       | 256 00107120100170130 | 47718 + 80 [5/N] Seg-0 MLN-65535 Len-0 MSS-1250 SACK_PERM 15va1+1206276393 TSe   |      |                                                                                                    |
|     | 588 12:43:26.422967        | 0.000000 142.250.184.3     | 192.168.1.201           | TCP       | 144 00:df:1d:dd:7d:39 | 80 + 47718 [SVN, ACK] Seq+0 Ack+1 Hin+65160 Len+0 MSS+1460 SACK_PERM TSva1+263   | 12   |                                                                                                    |
|     | 603 12143126.426064        | 0.00.007 192.168.1.201     | 342.250.384.3           | TOP       | 248 00107120100170130 | 47718 = 80 [ACK] Seg-1 ADO-1 M20-65536 Lenve TSV42+1106176397 TSeC*-2631133863   |      |                                                                                                    |
| +   | 604 12:43:25.420964        | 0.000000 192.168.1.201     | 142.250.184.3           | HTTP      | 375 00:01:10:00:70:30 | GET /generate_204 HTTP/1.1                                                       |      |                                                                                                    |
|     | 647 12143126.426964        | 0.000000 142.250.184.3     | 192.168.1.201           | TOP       | 196 00107110100170139 | 80 = 47718 [ACK] Seq=1 ADX=228 Min=65024 Len=0 TSva1=2631131867 TSecr=12061763   | ° 0  | adiraction to ISE portal                                                                                         |
| -   | 008 12:43:25.426964        | 0.000000 142.250.154.3     | 197.108.1.201           | HI IP     | 794 00:07:10:00:70:39 | HTTP/1.1 200 CK (THRT/HER1)                                                      |      | eunection to ise portai                                                                                          |
|     | 609 12(43)26,427971        | 0.002007 142.250.184.3     | 292.168.1.201           | 10        | 196 0010F110104174199 | 80 = 47718 [F2N, ACK] Seq-859 ACX-228 MSN-65824 Lenve TSV81-2631131867 TSeCF-1   |      |                                                                                                    |
|     | 640 12:43:25.432976        | 0.000005 192.168.1.201     | 142.250.164.3           | TOP       | 148 00:07:16:06:76:30 | 47718 + 80 [ALK] 5404228 ACK-859 925-67328 Len-0 T5921-1106276403 T56079263113   |      |                                                                                                    |
|     | 641 12/43/26,432976        | 0.00000 102.168.1.201      | 942.250.184.3           | 100       | 246 0010F130100170190 | 47718 * 80 [F194, ALA] Sequitas Accesse Minet/S28 Level Tyval-1386176485 TSecret | )    |                                                                                                    |
| Au. | 042 12:43:26.432976        | 0.000 Str. 20 10.1         | TV-104-1-38             |           | 10.00.00.00.00.00     | The strict list is seen active scherolist land realizabilities in section.       |      |                                                                                                    |

CWA DHCP DNS and Redirection

[...] 2023/08/08 13:37:58.198092314 {wncd\_x\_R0-0}{1}: [dot11] [15154]: (note): MAC: 286b.3598.580f

#### Association success

. AID 36, Roaming = False, WGB = False, 11r = False, 11w = True Fast roam = False
[...]
2023/08/08 13:37:58.198287303 {wncd\_x\_R0-0}{1}: [client-orch-sm] [15154]: (debug): MAC: 286b.359
2023/08/08 13:37:58.198308994 {wncd\_x\_R0-0}{1}: [client-orch-state] [15154]: (note): MAC: 286b.359

Client state transition: S\_CO\_ASSOCIATING -> S\_CO\_L2\_AUTH\_IN\_PROGRESS

[...]
2023/08/08 13:37:58.200859342 {wncd\_x\_R0-0}{1}: [ewlc-infra-evq] [15154]: (note):

#### Authentication Success

. Resolved Policy bitmap:11 for client 286b.3598.580f
[...]
2023/08/08 13:37:58.222523865 {wncd\_x\_R0-0}{1}: [client-auth] [15154]: (info): MAC: 286b.3598.58
Client auth-interface state transition: S\_AUTHIF\_ADD\_MOBILE\_ACK\_WAIT\_KM -> S\_AUTHIF\_PSK\_AUTH\_KEY\_XCHNG\_E

2023/08/08 13:37:58.222547149 {mobilityd\_R0-0}{1}: [mm-client] [16404]: (debug): MAC: 0000.0000. 2023/08/08 13:37:58.222630557 {mobilityd\_R0-0}{1}: [mm-dgram-io] [16404]: (debug): MAC: 0000.0000 2023/08/08 13:37:58.222641428 {mobilityd\_R0-0}{1}: [mm-dgram-io] [16404]: (debug): MAC: 0000.0000 2023/08/08 13:37:58.222666535 {wncd\_x\_R0-0}{1}: [client-keymgmt] [15154]: (info): MAC: 286b.3598 2023/08/08 13:37:58.222678418 {wncd\_x\_R0-0}{1}: [client-keymgmt] [15154]: (info): MAC: 286b.3598 2023/08/08 13:37:58.227626495 {wncd\_x\_R0-0}{1}: [client-keymgmt] [15154]: (info): MAC: 286b.3598 2023/08/08 13:37:58.227791247 {wncd\_x\_R0-0}{1}: [client-keymgmt] [15154]: (info): MAC: 286b.3598 2023/08/08 13:37:58.227792680 {wncd\_x\_R0-0}{1}: [client-keymgmt] [15154]: (info): MAC: 286b.3598 2023/08/08 13:37:58.227792680 {wncd\_x\_R0-0}{1}: [client-keymgmt] [15154]: (info): MAC: 286b.3598 2023/08/08 13:37:58.230572903 {wncd\_x\_R0-0}{1}: [client-keymgmt] [15154]: (info): MAC: 286b.3598 2023/08/08 13:37:58.230572903 {wncd\_x\_R0-0}{1}: [client-keymgmt] [15154]: (info): MAC: 286b.3598 2023/08/08 13:37:58.230572903 {wncd\_x\_R0-0}{1}: [client-keymgmt] [15154]: (info): MAC: 286b.3598 2023/08/08 13:37:58.230572903 {wncd\_x\_R0-0}{1}: [client-keymgmt] [15154]: (info): MAC: 286b.3598

EAP Key management successful. AKM:OWE Cipher:CCMP WPA Version: WPA3

2023/08/08 13:37:58.230603571 {wncd\_x\_R0-0}{1}: [client-keymgmt] [15154]: (info): MAC: 286b.3598 2023/08/08 13:37:58.230702678 {wncd\_x\_R0-0}{1}: [client-auth] [15154]: (note): MAC: 286b.3598.58 2023/08/08 13:37:58.230791777 {wncd\_x\_R0-0}{1}: [auth-mgr] [15154]: (info): [286b.3598.580f:capw 2023/08/08 13:37:58.230807848 {wncd\_x\_R0-0}{1}: [auth-mgr] [15154]: (info): [286b.3598.580f:capw

Wireless session sequence, create context with method WebAuth

```
2023/08/08 13:37:58.230831713 {wncd_x_R0-0}{1}: [auth-mgr-feat_wireless] [15154]: (info): [286b.
2023/08/08 13:37:58.230834488 {wncd_x_R0-0}{1}: [auth-mgr-feat_wireless] [15154]: (info): [286b.
2023/08/08 13:37:58.230857151 {wncd_x_R0-0}{1}: [client-auth] [15154]: (info): MAC: 286b.3598.58
```

S\_AUTHIF\_PSK\_AUTH\_KEY\_XCHNG\_PENDING -> S\_AUTHIF\_L2\_WEBAUTH\_PENDING

2023/08/08 13:37:58.230912145 {wncd\_x\_R0-0}{1}: [auth-mgr] [15154]: (info): [286b.3598.580f:capw 2023/08/08 13:37:58.230915511 {wncd\_x\_R0-0}{1}: [auth-mgr] [15154]: (info): [286b.3598.580f:capw 2023/08/08 13:37:58.230971648 {wncd\_x\_R0-0}{1}: [auth-mgr] [15154]: (info): [286b.3598.580f:capw 2023/08/08 13:37:58.230998298 {wncd\_x\_R0-0}{1}: [auth-mgr] [15154]: (info): [286b.3598.580f:capw 2023/08/08 13:37:58.231001354 {wncd\_x\_R0-0}{1}: [auth-mgr] [15154]: (info): [286b.3598.580f:capw 2023/08/08 13:37:58.231001354 {wncd\_x\_R0-0}{1}: [auth-mgr] [15154]: (info): [286b.3598.580f:capw 2023/08/08 13:37:58.231043724 {wncd\_x\_R0-0}{1}: [auth-mgr] [15154]: (info): [286b.3598.580f:capw [...] 2023/08/08 13:37:58.231245206 {wncd\_x\_R0-0}{1}: [webauth-state] [15154]: (info): capwap\_900000k

Param-map used: LocalWebAuth

2023/08/08 13:37:58.231251037 {wncd\_x\_R0-0}{1}: [webauth-state] [15154]: (info): capwap\_9000000b[286b.35 2023/08/08 13:37:58.231273499 {wncd\_x\_R0-0}{1}: [webauth-acl] [15154]: (info): capwap\_9000000b[286b.3598

Applying IPv4 intercept ACL via SVM, name: IP-Adm-V4-Int-ACL-global

, priority: 50, IIF-ID: 0

[...]
2023/08/08 13:37:58.239843453 {wncd\_x\_R0-0}{1}: [client-iplearn] [15154]: (info): MAC: 286b.3598.580f IF
2023/08/08 13:37:58.239903667 {wncd\_x\_R0-0}{1}: [client-iplearn] [15154]: (note): MAC: 286b.3598.580f

Client IP learn successful. Method: DHCP IP: 192.168.1.159

```
[...]
2023/08/08 13:37:58.240371152 {wncd_x_R0-0}{1}: [auth-mgr-feat_acct] [15154]: (info): [286b.3598.580f:ca
2023/08/08 13:37:58.240390128 {wncd_x_R0-0}{1}: [client-iplearn] [15154]: (info): MAC: 286b.3598.580f IF
2023/08/08 13:37:58.240437257 {wncd_x_R0-0}{1}: [client-orch-sm] [15154]: (debug): MAC: 286b.3598.580f IF
2023/08/08 13:37:58.240457105 {wncd_x_R0-0}{1}: [client-orch-sm] [15154]: (debug): MAC: 286b.3598.580f IF
2023/08/08 13:37:58.240459018 {wncd_x_R0-0}{1}: [client-orch-sm] [15154]: (note): MAC: 286b.3598.580f IF
```

Client state transition: S\_CO\_IP\_LEARN\_IN\_PROGRESS -> S\_CO\_L3\_AUTH\_IN\_PROGRESS

```
2023/08/08 13:37:58.240527728 {wncd_x_R0-0}{1}: [dot1x] [15154]: (info): [0000.0000.0000:capwap_9000000k
2023/08/08 13:37:58.240760238 {wncd_x_R0-0}{1}: [client-auth] [15154]: (note): MAC: 286b.3598.580f L3 Au
2023/08/08 13:37:58.240767232 {wncd_x_R0-0}{1}: [client-auth] [15154]: (info): MAC: 286b.3598.580f
```

Client auth-interface state transition: S\_AUTHIF\_L2\_WEBAUTH\_DONE -> S\_AUTHIF\_WEBAUTH\_PENDING

```
[...]
```

```
2023/08/08 13:37:58.924439975 {wncd_x_R0-0}{1}: [webauth-io] [15154]: (info): capwap_900000b[286b.3598
2023/08/08 13:37:58.924590710 {wncd_x_R0-0}{1}: [webauth-io] [15154]: (info): capwap_900000b[286b.3598
2023/08/08 13:37:58.924606621 {wncd_x_R0-0}{1}: [webauth-httpd] [15154]: (info): capwap_9000000b[286b.35
2023/08/08 13:37:58.924617631 {wncd_x_R0-0}{1}: [webauth-httpd] [15154]: (info): capwap_9000000b[286b.35
2023/08/08 13:37:58.924646336 {wncd_x_R0-0}{1}: [webauth-httpd] [15154]: (info): capwap_9000000b[286b.35
2023/08/08 13:37:58.924646336 {wncd_x_R0-0}{1}: [webauth-httpd] [15154]: (info): capwap_9000000b[286b.35
2023/08/08 13:37:58.924811559 {wncd_x_R0-0}{1}: [webauth-httpd] [15154]: (info): capwap_9000000b[286b.35
2023/08/08 13:37:58.924823291 {wncd_x_R0-0}{1}: [webauth-state] [15154]: (info): capwap_9000000b[286b.35
2023/08/08 13:37:58.924830184 {wncd_x_R0-0}{1}: [webauth-state] [15154]: (info): capwap_9000000b[286b.35]
```

State INIT -> GET\_REDIRECT

```
2023/08/08 13:37:58.924836706 {wncd_x_R0-0}{1}: [webauth-io] [15154]: (info): capwap_900000b[286b.3598.
2023/08/08 13:37:58.924893704 {wncd_x_R0-0}{1}: [webauth-io] [15154]: (info): capwap_900000b[286b.3598.
[...]
2023/08/08 13:38:16.814516928 {wncd_x_R0-0}{1}: [webauth-io] [15154]: (info): capwap_900000b[286b.3598.
2023/08/08 13:38:16.814739389 {wncd_x_R0-0}{1}: [webauth-io] [15154]: (info): capwap_900000b[286b.3598.
2023/08/08 13:38:16.843721875 {wncd_x_R0-0}{1}: [webauth-io] [15154]: (info): capwap_9000000b[286b.3598.
2023/08/08 13:38:16.863779947 {wncd_x_R0-0}{1}: [webauth-io] [15154]: (info): capwap_9000000b[286b.3598.
2023/08/08 13:38:16.863779947 {wncd_x_R0-0}{1}: [webauth-io] [15154]: (info): capwap_9000000b[286b.3598.
2023/08/08 13:38:16.863779947 {wncd_x_R0-0}{1}: [webauth-io] [15154]: (info): capwap_9000000b[286b.3598.
```

[webauth-httpd] [15154]: (info): capwap\_9000000b[286b.3598.580f][ 192.168.1.159]POST rcvd when in LOGIN

```
2023/08/08 13:38:16.863812318 {wncd_x_R0-0}{1}: [webauth-httpd] [15154]: (info): capwap_900000b[286b.39
2023/08/08 13:38:16.863857023 {wncd_x_R0-0}{1}: [webauth-httpd] [15154]: (info): capwap_900000b[286b.39
2023/08/08 13:38:16.863981829 {wncd_x_R0-0}{1}: [caaa-authen] [15154]: (info): [CAAA:AUTHEN:c8000018] NU
2023/08/08 13:38:16.864023268 {wncd_x_R0-0}{1}: [webauth-state] [15154]: (info): capwap_900000b[286b.39
2023/08/08 13:38:16.864026684 {wncd_x_R0-0}{1}: [webauth-state] [15154]: (info): capwap_9000000b[286b.39
2023/08/08 13:38:16.864039067 {wncd_x_R0-0}{1}: [webauth-io] [15154]: (info): capwap_9000000b[286b.398
2023/08/08 13:38:16.864184873 {wncd_x_R0-0}{1}: [radius] [15154]: (info): RADIUS:
```

Send Access-Request

```
to 192.168.1.7:1812 id 0/5, len 390
2023/08/08 13:38:16.864190705 {wncd_x_R0-0}{1}: [radius] [15154]: (info): RADIUS: authenticator 50 a9 al
2023/08/08 13:38:16.864194552 {wncd_x_R0-0}{1}: [radius] [15154]: (info): RADIUS: Calling-Station-Id [3:
2023/08/08 13:38:16.864197568 {wncd_x_R0-0}{1}: [radius] [15154]: (info): RADIUS: User-Name [1] 7 "tiage
[...]
2023/08/08 13:38:16.879241798 {wncd_x_R0-0}{1}: [radius] [15154]: (info): RADIUS:
Received from id 1812/5 192.168.1.7:0, Access-Accept
, len 128
[...]
2023/08/08 13:38:16.879504014 {wncd_x_R0-0}{1}: [webauth-state] [15154]: (info): capwap_9000000b[286b.39
2023/08/08 13:38:16.879513532 {wncd_x_R0-0}{1}: [webauth-state] [15154]: (info): capwap_9000000b[286b.39]
2023/08/08 13:38:16.879530745 {wncd_x_R0-0}{1}: [webauth-acl] [15154]: (info): capwap_9000000b[286b.3598
Unapply IPv4 intecept ACL via SVM, name "IP-Adm-V4-Int-ACL-global"
, pri 50, IIF 0
[...]
2023/08/08 13:38:16.880956564 {wncd_x_R0-0}{1}: [ewlc-infra-evq] [15154]: (note):
Authentication Success
. Resolved Policy bitmap:4 for client 286b.3598.580f
[...]
2023/08/08 13:38:16.882320225 {wncd_x_R0-0}{1}: [errmsg] [15154]: (info): %CLIENT_ORCH_LOG-6-CLIENT_ADD
Username entry (tiago) joined with ssid (wifi6E_test) for device with MAC: 286b.3598.580f
[...]
2023/08/08 13:38:16.882451875 {wncd_x_R0-0}{1}: [rog-proxy-capwap] [15154]: (debug): Managed client RUN
2023/08/08 13:38:16.882495928 {wncd x R0-0}{1}: [client-orch-state] [15154]: (note):
MAC: 286b.3598.580f Client state transition: S_CO_L3_AUTH_IN_PROGRESS -> S_CO_RUN
```

```
[...]
```

Refer to document <u>Configure Local Web Authentication with External Authentication</u> for detailed troubleshoot steps.

#### **OWE with EWA**

Here we can see an example of EWA in the RA traces:

<#root>

2023/08/10 14:35:20.685078384 {wncd\_x\_R0-0}{1}: [client-orch-sm] [15195]: (note): MAC: 0429.2ec9 Association received. BSSID 00df.1ddd.7d39, WLAN wifi6E\_EWA

```
, Slot 3 AP 00df.1ddd.7d30, AP9136_5C.F524
2023/08/10 14:35:20.685117718 {wncd_x_R0-0}{1}: [client-orch-sm] [15195]: (debug): MAC: 0429.2ed
2023/08/10 14:35:20.685226454 {wncd_x_R0-0}{1}: [client-orch-state] [15195]: (info): MAC: 0429.2ed
2023/08/10 14:35:20.685420591 {wncd_x_R0-0}{1}: [dot11-validate] [15195]: (info): MAC: 0429.2ed
2023/08/10 14:35:20.685422154 {wncd_x_R0-0}{1}: [dot11-validate] [15195]: (info): MAC: 0429.2ed
2023/08/10 14:35:20.685864592 {wncd_x_R0-0}{1}: [dot11] [15195]: (debug): MAC: 0429.2ec9.e371 dd
2023/08/10 14:35:20.685865002 {wncd_x_R0-0}{1}: [dot11] [15195]: (info): MAC: 0429.2ec9.e371 Dot
2023/08/10 14:35:20.685867818 {wncd_x_R0-0}{1}: [dot11] [15195]: (debug): MAC: 0429.2ec9.e371 Dot
2023/08/10 14:35:20.685886032 {wncd_x_R0-0}{1}: [dot11] [15195]: (info): MAC: 0429.2ec9.e371 Dot
2023/08/10 14:35:20.685886032 {wncd_x_R0-0}{1}: [dot11] [15195]: (info): MAC: 0429.2ec9.e371 Dot
2023/08/10 14:35:20.685886032 {wncd_x_R0-0}{1}: [dot11] [15195]: (info): MAC: 0429.2ec9.e371 Dot
2023/08/10 14:35:20.685886032 {wncd_x_R0-0}{1}: [dot11] [15195]: (info): MAC: 0429.2ec9.e371 Dot
2023/08/10 14:35:20.685886032 {wncd_x_R0-0}{1}: [dot11] [15195]: (info): MAC: 0429.2ec9.e371 Dot
2023/08/10 14:35:20.685886032 {wncd_x_R0-0}{1}: [dot11] [15195]: (info): MAC: 0429.2ec9.e371 Dot
2023/08/10 14:35:20.685886032 {wncd_x_R0-0}{1}: [dot11] [15195]: (info): MAC: 0429.2ec9.e371 Dot
2023/08/10 14:35:20.685886032 {wncd_x_R0-0}{1}: [dot11-frame] [15195]: (info): MAC: 0429.2ec9.e371 Dot
2023/08/10 14:35:20.685886032 {wncd_x_R0-0}{1}: [dot11-frame] [15195]: (info): MAC: 0429.2ec9.e371 Dot
2023/08/10 14:35:20.685886032 {wncd_x_R0-0}{1}: [dot11-frame] [15195]: (info): MAC: 0429.2ec9.e371 Dot
2023/08/10 14:35:20.685886032 {wncd_x_R0-0}{1}: [dot11-frame] [15195]: (info): MAC: 0429.2ec9.e371 Dot
2023/08/10 14:35:20.685886032 {wncd_x_R0-0}{1}: [dot11-frame] [15195]: (info): MAC: 0429.2ec9.e371 Dot
2023/08/10 14:35:20.685886032 {wncd_x_R0-0}{1}: [dot11-frame] [15195]: (info): MAC: 0429.2ec9.e371 Dot
2023/08/10 14:35:20.6
```

2023/08/10 14:35:20.685991953 {wncd\_x\_R0-0}{1}: [dot11] [15195]: (info): MAC: 0429.2ec9.e371

dot11 send association response. Sending assoc response of length: 183 with resp\_status\_code: 0, DOT11\_S

2023/08/10 14:35:20.685995339 {wncd\_x\_R0-0}{1}: [dot11] [15195]: (note): MAC: 0429.2ec9.e371 Ass 2023/08/10 14:35:20.686003685 {wncd\_x\_R0-0}{1}: [dot11] [15195]: (info): MAC: 0429.2ec9.e371 D01 2023/08/10 14:35:20.686061695 {wncd\_x\_R0-0}{1}: [client-orch-sm] [15195]: (debug): MAC: 0429.2ec 2023/08/10 14:35:20.686088796 {wncd\_x\_R0-0}{1}: [client-orch-sm] [15195]: (debug): MAC: 0429.2ec 2023/08/10 14:35:20.686099576 {wncd\_x\_R0-0}{1}: [client-orch-state] [15195]: (note): MAC: 0429.2ec 2023/08/10 14:35:20.686125926 {wncd\_x\_R0-0}{1}: [client-auth] [15195]: (note): MAC: 0429.2ec9.e3 2023/08/10 14:35:20.687526737 {wncd\_x\_R0-0}{1}: [auth-mgr] [15195]: (info): [0429.2ec9.e371:capw 2023/08/10 14:35:20.687530575 {wncd\_x\_R0-0}{1}: [auth-mgr] [15195]: (info): [0429.2ec9.e371:capw 2023/08/10 14:35:20.687530575 {wncd\_x\_R0-0}{1}: [auth-mgr] [15195]: (info): [0429.2ec9.e371:capw 2023/08/10 14:35:20.687530575 {wncd\_x\_R0-0}{1}: [auth-mgr] [15195]: (info): [0429.2ec9.e371:capw 2023/08/10 14:35:20.687530575 {wncd\_x\_R0-0}{1}: [auth-mgr] [15195]: (info): [0429.2ec9.e371:capw

Authorized open auth session for 0429.2ec9.e371

[...]
2023/08/10 14:35:20.687804543 {wncd\_x\_R0-0}{1}: [client-auth] [15195]: (info): MAC: 0429.2ec9.e3
2023/08/10 14:35:20.687807038 {wncd\_x\_R0-0}{1}: [ewlc-infra-evq] [15195]: (note): Authentication
[...]
2023/08/10 14:35:20.691676380 {wncd\_x\_R0-0}{1}: [client-auth] [15195]: (info): MAC: 0429.2ec9.e3

#### S\_AUTHIF\_PSK\_AUTH\_KEY\_XCHNG\_PENDING

2023/08/10 14:35:20.691841904 {wncd\_x\_R0-0}{1}: [client-keymgmt] [15195]: (info): MAC: 0429.2ec9 2023/08/10 14:35:20.691844278 {wncd\_x\_R0-0}{1}: [client-keymgmt] [15195]: (info): MAC: 0429.2ec9 2023/08/10 14:35:20.721636921 {wncd\_x\_R0-0}{1}: [client-keymgmt] [15195]: (info): MAC: 0429.2ec9 2023/08/10 14:35:20.721730809 {wncd\_x\_R0-0}{1}: [client-keymgmt] [15195]: (info): MAC: 0429.2ec9 2023/08/10 14:35:20.721736890 {wncd\_x\_R0-0}{1}: [client-keymgmt] [15195]: (info): MAC: 0429.2ec9 2023/08/10 14:35:20.721736890 {wncd\_x\_R0-0}{1}: [client-keymgmt] [15195]: (info): MAC: 0429.2ec9 2023/08/10 14:35:20.739641625 {wncd\_x\_R0-0}{1}: [client-keymgmt] [15195]: (info): MAC: 0429.2ec9 2023/08/10 14:35:20.739644625 {wncd\_x\_R0-0}{1}: [client-keymgmt] [15195]: (info): MAC: 0429.2ec9 2023/08/10 14:35:20.739644982 {wncd\_x\_R0-0}{1}: [client-keymgmt] [15195]: (info): MAC: 0429.2ec9

EAP Key management successful. AKM:OWE Cipher:CCMP WPA Version: WPA3

2023/08/10 14:35:20.739650121 {wncd\_x\_R0-0}{1}: [client-keymgmt] [15195]: (info): MAC: 0429.2ec9.2023/08/10 14:35:20.739744971 {wncd\_x\_R0-0}{1}: [client-auth] [15195]: (note): MAC: 0429.2ec9.e371:capw 2023/08/10 14:35:20.739838779 {wncd\_x\_R0-0}{1}: [auth-mgr] [15195]: (info): [0429.2ec9.e371:capw 2023/08/10 14:35:20.739847004 {wncd\_x\_R0-0}{1}: [auth-mgr] [15195]: (info): [0429.2ec9.e371:capw 2023/08/10 14:35:20.739861071 {wncd\_x\_R0-0}{1}: [auth-mgr-feat\_wireless] [15195]: (info): [0429.2ec9.e371:capw 2023/08/10 14:35:20.739861071 {wncd\_x\_R0-0}{1}: [auth-mgr-feat\_wireless] [15195]: (info): [0429.2ec9.e371:capw 2023/08/10 14:35:20.740069114 {wncd\_x\_R0-0}{1}: [webauth-state] [15195]: (info): capwap\_90000010

#### Param-map used: ExternalWebAuth

2023/08/10 14:35:20.740071629 {wncd\_x\_R0-0}{1}: [webauth-state] [15195]: (info): capwap\_90000010 2023/08/10 14:35:20.740083452 {wncd\_x\_R0-0}{1}: [webauth-sm] [15195]: (info): capwap\_90000010[04 2023/08/10 14:35:20.740085425 {wncd\_x\_R0-0}{1}: [webauth-sm] [15195]: (info): capwap\_90000010[04 2023/08/10 14:35:20.740091236 {wncd\_x\_R0-0}{1}: [webauth-state] [15195]: (info): capwap\_90000010 2023/08/10 14:35:20.740093601 {wncd\_x\_R0-0}{1}: [webauth-state] [15195]: (info): capwap\_90000010 2023/08/10 14:35:20.740103810 {wncd\_x\_R0-0}{1}: [webauth-acl] [15195]: (info): capwap\_90000010[04 2023/08/10 14:35:20.740103810 {wncd\_x\_R0-0}{1}: [webauth-acl] [15195]: (info): capwap\_90000010[04 2023/08/10 14:35:21.942607594 {wncd\_x\_R0-0}{1}: [client-iplearn] [15195]: (note): MAC: 0429.2ec9 Client IP learn successful. Method: DHCP IP: 192.168.1.160

[...] 2023/08/10 14:35:21.943838504 {wncd\_x\_R0-0}{1}: [client-iplearn] [15195]: (info): MAC: 0429.2ec9 2023/08/10 14:35:21.944028273 {wncd\_x\_R0-0}{1}: [client-orch-sm] [15195]: (debug): MAC: 0429.2ed 2023/08/10 14:35:21.944069521 {wncd\_x\_R0-0}{1}: [client-orch-sm] [15195]: (debug): MAC: 0429.2ed 2023/08/10 14:35:21.944074851 {wncd\_x\_R0-0}{1}: [client-orch-state] [15195]: (note): MAC: 0429.2ed 2023/08/10 14:35:21.944201671 {wncd\_x\_R0-0}{1}: [dot1x] [15195]: (info): [0000.0000.0000:capwap\_ 2023/08/10 14:35:21.944759066 {wncd\_x\_R0-0}{1}: [client-auth] [15195]: (note): MAC: 0429.2ec9.e3

L3 Authentication initiated. LWA

2023/08/10 14:35:21.944776669 {wncd\_x\_R0-0}{1}: [client-auth] [15195]: (info): MAC: 0429.2ec9.e3

#### S\_AUTHIF\_WEBAUTH\_PENDING

```
[...]
```

```
2023/08/10 14:35:24.110614486 {wncd_x_R0-0}{1}: [webauth-io] [15195]: (info): capwap_90000010[04
2023/08/10 14:35:24.110679789 {wncd_x_R0-0}{1}: [webauth-io] [15195]: (info): capwap_90000010[04
2023/08/10 14:35:24.110699827 {wncd_x_R0-0}{1}: [webauth-httpd] [15195]: (info): capwap_90000010
```

GET rcvd when in LOGIN state

2023/08/10 14:35:24.110718893 {wncd\_x\_R0-0}{1}: [webauth-httpd] [15195]: (info): capwap\_90000010

HTTP GET request

2023/08/10 14:35:24.110754721 {wncd\_x\_R0-0}{1}: [webauth-httpd] [15195]: (info): capwap\_90000010 2023/08/10 14:35:24.110951163 {wncd\_x\_R0-0}{1}: [webauth-httpd] [15195]: (info): capwap\_90000010 2023/08/10 14:35:24.110960801 {wncd\_x\_R0-0}{1}: [webauth-state] [15195]: (info): capwap\_90000010

Param-map used: ExternalWebAuth

POST rcvd when in LOGIN state

2023/08/10 14:35:37.807287911 {wncd\_x\_R0-0}{1}: [webauth-httpd] [15195]: (info): capwap\_90000010 2023/08/10 14:35:37.807331213 {wncd\_x\_R0-0}{1}: [webauth-httpd] [15195]: (info): capwap\_90000010 [...] 2023/08/10 14:35:37.807498470 {wncd\_x\_R0-0}{1}: [webauth-state] [15195]: (info): capwap\_90000010

#### Param-map used: ExternalWebAuth

2023/08/10 14:35:37.807503619 {wncd\_x\_R0-0}{1}: [webauth-state] [15195]: (info): capwap\_90000010 2023/08/10 14:35:37.807515502 {wncd\_x\_R0-0}{1}: [webauth-io] [15195]: (info): capwap\_90000010[04 2023/08/10 14:35:37.807653884 {wncd\_x\_R0-0}{1}: [radius] [15195]: (info):

#### RADIUS: Send Access-Request

to 192.168.1.7:1812 id 0/1, len 531 2023/08/10 14:35:37.807663221 {wncd\_x\_R0-0}{1}: [radius] [15195]: (info): RADIUS: authenticator 2023/08/10 14:35:37.807667159 {wncd\_x\_R0-0}{1}: [radius] [15195]: (info): RADIUS: Calling-Static 2023/08/10 14:35:37.807670215 {wncd\_x\_R0-0}{1}: [radius] [15195]: (info): RADIUS: User-Name [1] tiago

```
CTU:
```

```
...
2023/08/10 14:35:37.807673040 {wncd_x_R0-0}{1}: [radius] [15195]: (info): RADIUS: Vendor, Cisco
2023/08/10 14:35:37.807676226 {wncd_x_R0-0}{1}: [radius] [15195]: (info): RADIUS: Cisco AVpair
2023/08/10 14:35:37.807680083 {wncd_x_R0-0}{1}: [radius] [15195]: (info): RADIUS: Framed-IP-Add
2023/08/10 14:35:37.807682217 {wncd_x_R0-0}{1}: [radius] [15195]: (info): RADIUS: Message-Auther
2023/08/10 14:35:37.807701825 {wncd_x_R0-0}{1}: [radius] [15195]: (info): RADIUS: Service-Type |
2023/08/10 14:35:37.807703838 {wncd_x_R0-0}{1}: [radius] [15195]: (info): RADIUS: Vendor, Cisco
2023/08/10 14:35:37.807709459 {wncd_x_R0-0}{1}: [radius] [15195]: (info): RADIUS: Cisco AVpair
2023/08/10 14:35:37.807711783 {wncd_x_R0-0}{1}: [radius] [15195]: (info): RADIUS: Vendor, Cisco
2023/08/10 14:35:37.807714509 {wncd_x_R0-0}{1}: [radius] [15195]: (info): RADIUS: Cisco AVpair
webauth
[...]
2023/08/10 14:35:37.887128821 {wncd_x_R0-0}{1}: [radius] [15195]: (info): RADIUS:
Received from id 1812/1 192.168.1.7:0, Access-Accept
, len 130
2023/08/10 14:35:37.887152085 {wncd x R0-0}{1}: [radius] [15195]: (info): RADIUS: authenticator
2023/08/10 14:35:37.887166342 {wncd_x_R0-0}{1}: [radius] [15195]: (info): RADIUS: User-Name [1]
tiago
[\ldots]
2023/08/10 14:35:37.890143566 {wncd_x_R0-0}{1}: [auth-mgr] [15195]: (info): [0429.2ec9.e371:cap
Authc success from WebAuth, Auth event success
[...]
2023/08/10 14:35:37.893926155 {wncd_x_R0-0}{1}: [rog-proxy-capwap] [15195]: (debug): Managed cli
2023/08/10 14:35:37.893979316 {wncd_x_R0-0}{1}: [client-orch-state] [15195]: (note): MAC: 0429.2
S_CO_L3_AUTH_IN_PROGRESS -> S_CO_RUN
[\ldots]
```

Refer to document <u>Configure and Troubleshoot External Web-Authentication on 9800 WLC</u> for more detailed troubleshoot steps.

#### **OWE with CWA**

Here we can see an example of CWA in the RA traces:

<#root>

```
2023/08/11 12:43:45.551148898 {wncd_x_R0-0}{1}: [client-orch-sm] [15200]: (note): MAC: 2495.2f72
```

Association received. BSSID 00df.1ddd.7d39, WLAN wifi6E\_CWA

, Slot 3 AP 00df.1ddd.7d30, AP9136\_5C.F524
2023/08/11 12:43:45.551185236 {wncd\_x\_R0-0}{1}: [client-orch-sm] [15200]: (debug): MAC: 2495.2f7
[...]

2023/08/11 12:43:45.551873379 {wncd x R0-0}{1}: [client-auth] [15200]: (note): MAC: 2495.2f72.8a MAB Authentication initiated. Policy VLAN 0, AAA override = 1, NAC = 1 2023/08/11 12:43:45.551925177 {wncd\_x\_R0-0}{1}: [auth-mgr] [15200]: (info): [2495.2f72.8a66:cap 2023/08/11 12:43:45.551935427 {wncd\_x\_R0-0}{1}: [auth-mgr] [15200]: (info): [2495.2f72.8a66:capw 2023/08/11 12:43:45.551947760 {wncd\_x\_R0-0}{1}: [auth-mgr-feat\_wireless] [15200]: (info): [2495. authc\_list: RadiusAuthor  $[\ldots]$ 2023/08/11 12:43:45.553164283 {wncd\_x\_R0-0}{1}: [mab] [15200]: (info): [2495.2f72.8a66:capwap\_90 MAB authentication started for 2495.2f72.8a66  $[\ldots]$ 2023/08/11 12:43:45.553769929 {wncd x R0-0}{1}: [radius] [15200]: (info): RADIUS: Send Access-Request to 192.168.1.7:1812 id 0/19, len 394 2023/08/11 12:43:45.553775189 {wncd\_x\_R0-0}{1}: [radius] [15200]: (info): RADIUS: authenticator 2023/08/11 12:43:45.553778666 {wncd\_x\_R0-0}{1}: [radius] [15200]: (info): RADIUS: User-Name [1] 14 "24952f728a66" 2023/08/11 12:43:45.553781110 {wncd\_x\_R0-0}{1}: [radius] [15200]: (info): RADIUS: User-Password 2023/08/11 12:43:45.553786901 {wncd\_x\_R0-0}{1}: [radius] [15200]: (info): RADIUS: Service-Type 2023/08/11 12:43:45.553789196 {wncd\_x\_R0-0}{1}: [radius] [15200]: (info): RADIUS: Vendor, Cisco 2023/08/11 12:43:45.553792211 {wncd\_x\_R0-0}{1}: [radius] [15200]: (info): RADIUS: Cisco AVpair 2023/08/11 12:43:45.553795428 {wncd\_x\_R0-0}{1}: [radius] [15200]: (info): RADIUS: Framed-MTU [12 2023/08/11 12:43:45.553797431 {wncd x R0-0}{1}: [radius] [15200]: (info): RADIUS: Message-Auther 2023/08/11 12:43:45.553814193 {wncd\_x\_R0-0}{1}: [radius] [15200]: (info): RADIUS: EAP-Key-Name 2023/08/11 12:43:45.553818431 {wncd\_x\_R0-0}{1}: [radius] [15200]: (info): RADIUS: Vendor, Cisco 2023/08/11 12:43:45.553821036 {wncd\_x\_R0-0}{1}: [radius] [15200]: (info): RADIUS: Cisco AVpair 2023/08/11 12:43:45.553823100 {wncd\_x\_R0-0}{1}: [radius] [15200]: (info): RADIUS: Vendor, Cisco 2023/08/11 12:43:45.553829221 {wncd\_x\_R0-0}{1}: [radius] [15200]: (info): RADIUS: Cisco AVpair [1] 12 "method=mab" 2023/08/11 12:43:45.553831265 {wncd\_x\_R0-0}{1}: [radius] [15200]: (info): RADIUS: Vendor, Cisco 2023/08/11 12:43:45.553833720 {wncd\_x\_R0-0}{1}: [radius] [15200]: (info): RADIUS: Cisco AVpair 2023/08/11 12:43:45.553835684 {wncd x R0-0}{1}: [radius] [15200]: (info): RADIUS: Vendor, Cisco 2023/08/11 12:43:45.553838048 {wncd\_x\_R0-0}{1}: [radius] [15200]: (info): RADIUS: Cisco AVpair 2023/08/11 12:43:45.553841395 {wncd\_x\_R0-0}{1}: [radius] [15200]: (info): RADIUS: NAS-IP-Address 2023/08/11 12:43:45.553844270 {wncd\_x\_R0-0}{1}: [radius] [15200]: (info): RADIUS: NAS-Port-Type 2023/08/11 12:43:45.553846955 {wncd\_x\_R0-0}{1}: [radius] [15200]: (info): RADIUS: NAS-Port [5] 6 2023/08/11 12:43:45.553848758 {wncd\_x\_R0-0}{1}: [radius] [15200]: (info): RADIUS: Vendor, Cisco

Cisco AVpair [1] 28 "cisco-wlan-ssid=wifi6E\_CWA"

2023/08/11 12:43:45.553853177 {wncd\_x\_R0-0}{1}: [radius] [15200]: (info): RADIUS: Vendor, Cisco 2023/08/11 12:43:45.553855591 {wncd\_x\_R0-0}{1}: [radius] [15200]: (info): RADIUS: Cisco AVpair | 2023/08/11 12:43:45.553858246 {wncd\_x\_R0-0}{1}: [radius] [15200]: (info): RADIUS:

2023/08/11 12:43:45.553851193 {wncd\_x\_R0-0}{1}: [radius] [15200]: (info): RADIUS:

Called-Station-Id [30] 30 "00-df-1d-dd-7d-30:wifi6E\_CWA"

| 2023/08/11 | 12:43:45.553860811 | {wncd_x_R0-0}{1}: | [radius] | [15200]: | (info): | RADIUS: | Calling-Statio |
|------------|--------------------|-------------------|----------|----------|---------|---------|----------------|
| 2023/08/11 | 12:43:45.553863015 | {wncd_x_R0-0}{1}: | [radius] | [15200]: | (info): | RADIUS: | Vendor, Aires  |
| 2023/08/11 | 12:43:45.553865510 | {wncd_x_R0-0}{1}: | [radius] | [15200]: | (info): | RADIUS: | Airespace-WLA  |
| 2023/08/11 | 12:43:45.553867995 | {wncd_x_R0-0}{1}: | [radius] | [15200]: | (info): | RADIUS: | Nas-Identifier |
| 2023/08/11 | 12:43:45.553929331 | {wncd_x_R0-0}{1}: | [radius] | [15200]: | (info): | RADIUS: | Started 5 sec  |
| 2023/08/11 | 12:43:45.570301533 | {wncd_x_R0-0}{1}: | [radius] | [15200]: | (info): | RADIUS: |                |

Received from id 1812/19 192.168.1.7:0, Access-Accept

```
, len 538
2023/08/11 12:43:45.570313767 {wncd_x_R0-0}{1}: [radius] [15200]: (info): RADIUS: authenticator
2023/08/11 12:43:45.570319247 {wncd_x_R0-0}{1}: [radius] [15200]: (info): RADIUS: User-Name [1]
2023/08/11 12:43:45.570321902 {wncd_x_R0-0}{1}: [radius] [15200]: (info): RADIUS: Class [25] 51
2023/08/11 12:43:45.570375383 {wncd_x_R0-0}{1}: [radius] [15200]: (info): RADIUS: Message-Auther
2023/08/11 12:43:45.570390662 {wncd_x_R0-0}{1}: [radius] [15200]: (info): RADIUS: Vendor, Cisco
2023/08/11 12:43:45.570393618 {wncd_x_R0-0}{1}: [radius] [15200]: (info): RADIUS:
```

Cisco AVpair [1] 27 "url-redirect-acl=REDIRECT"

2023/08/11 12:43:45.570395732 {wncd\_x\_R0-0}{1}: [radius] [15200]: (info): RADIUS: Vendor, Cisco 2023/08/11 12:43:45.570403947 {wncd\_x\_R0-0}{1}: [radius] [15200]: (info): RADIUS:

Cisco AVpair [1] 183 "url-redirect=https://192.168.1.7:8443/portal/gateway?sessionId=0F01A8C00000001EE49

2023/08/11 12:43:45.570435186 {wncd\_x\_R0-0}{1}: [radius] [15200]: (info): Valid Response Packet, 2023/08/11 12:43:45.570612622 {wncd\_x\_R0-0}{1}: [mab] [15200]: (info): [2495.2f72.8a66:capwap\_90

MAB received an Access-Accept for (2495.2f72.8a66)

2023/08/11 12:43:45.570621699 {wncd\_x\_R0-0}{1}: [mab] [15200]: (info): [2495.2f72.8a66:capwap\_90 2023/08/11 12:43:45.570648140 {wncd\_x\_R0-0}{1}: [auth-mgr] [15200]: (info): [2495.2f72.8a66:capw 2023/08/11 12:43:45.570657648 {wncd\_x\_R0-0}{1}: [auth-mgr] [15200]: (info): [2495.2f72.8a66:capw 2023/08/11 12:43:45.570668839 {wncd\_x\_R0-0}{1}: [auth-mgr] [15200]: (info): [2495.2f72.8a66:capw 2023/08/11 12:43:45.570709836 {wncd\_x\_R0-0}{1}: [auth-mgr] [15200]: (info): Applying Attribu 2023/08/11 12:43:45.570718393 {wncd\_x\_R0-0}{1}: [aaa-attr-inf] [15200]: (info): Applying Attribu 2023/08/11 12:43:45.570719545 {wncd\_x\_R0-0}{1}: [aaa-attr-inf] [15200]: (info): Applying Attribu 2023/08/11 12:43:45.570720517 {wncd\_x\_R0-0}{1}: [aaa-attr-inf] [15200]: (info): Applying Attribu 2023/08/11 12:43:45.570720517 {wncd\_x\_R0-0}{1}: [aaa-attr-inf] [15200]: (info): Applying Attribu

url-redirect-acl 0 "REDIRECT"

2023/08/11 12:43:45.570722440 {wncd\_x\_R0-0}{1}: [aaa-attr-inf] [15200]: (info): Applying Attribuurl-redirect 0 "https://192.168.1.7:8443/portal/gateway?sessionId=0F01A8C00000001EE49FCD0F&portal=26d19

[...]
2023/08/11 12:43:45.571261140 {wncd\_x\_R0-0}{1}: [webauth-dev] [15200]: (info): [2495.2f72.8a66]|
Central Webauth URL Redirect, Received a request to create a CWA session for a mac [24:95:2f:72:8a:66]

[...]
2023/08/11 12:43:45.571316064 {wncd\_x\_R0-0}{1}: [webauth-state] [15200]: (info): [2495.2f72.8a66
2023/08/11 12:43:45.571318869 {wncd\_x\_R0-0}{1}: [webauth-state] [15200]: (info): [2495.2f72.8a66
[...]
2023/08/11 12:43:45.572346865 {wncd\_x\_R0-0}{1}: [dot11] [15200]: (info): MAC: 2495.2f72.8a66
dot11 send association response. Sending assoc response of length: 183 with resp\_status\_code: 0, DOT11\_6

2023/08/11 12:43:45.576047520 {wncd\_x\_R0-0}{1}: [client-auth] [15200]: (info): MAC: 2495.2f72.8a s\_AUTHIF\_ADD\_MOBILE\_ACK\_WAIT\_KM -> s\_AUTHIF\_PSK\_AUTH\_KEY\_XCHNG\_PENDING

2023/08/11 12:43:45.576136850 {wncd\_x\_R0-0}{1}: [client-keymgmt] [15200]: (info): MAC: 2495.2f72 2023/08/11 12:43:45.576138984 {wncd\_x\_R0-0}{1}: [client-keymgmt] [15200]: (info): MAC: 2495.2f72 2023/08/11 12:43:45.576247599 {mobilityd\_R0-0}{1}: [mm-client] [16431]: (debug): MAC: 0000.000 2023/08/11 12:43:45.576379639 {mobilityd\_R0-0}{1}: [mm-dgram-io] [16431]: (debug): MAC: 0000.000 2023/08/11 12:43:45.576397212 {mobilityd\_R0-0}{1}: [mm-dgram-io] [16431]: (debug): MAC: 0000.000 2023/08/11 12:43:45.632584865 {wncd\_x\_R0-0}{1}: [client-keymgmt] [15200]: (info): MAC: 2495.2f72 2023/08/11 12:43:45.632765557 {wncd\_x\_R0-0}{1}: [client-keymgmt] [15200]: (info): MAC: 2495.2f72 2023/08/11 12:43:45.632766960 {wncd\_x\_R0-0}{1}: [client-keymgmt] [15200]: (info): MAC: 2495.2f72 2023/08/11 12:43:45.641844995 {wncd\_x\_R0-0}{1}: [client-keymgmt] [15200]: (info): MAC: 2495.2f72 2023/08/11 12:43:45.641844995 {wncd\_x\_R0-0}{1}: [client-keymgmt] [15200]: (info): MAC: 2495.2f72 2023/08/11 12:43:45.641846798 {wncd\_x\_R0-0}{1}: [client-keymgmt] [15200]: (info): MAC: 2495.2f72 2023/08/11 12:43:45.641846798 {wncd\_x\_R0-0}{1}: [client-keymgmt] [15200]: (info): MAC: 2495.2f72 2023/08/11 12:43:45.641846798 {wncd\_x\_R0-0}{1}: [client-keymgmt] [15200]: (info): MAC: 2495.2f72

EAP Key management successful. AKM:OWE Cipher:CCMP WPA Version: WPA3

2023/08/11 12:43:45.641851597 {wncd\_x\_R0-0}{1}: [client-keymgmt] [15200]: (info): MAC: 2495.2f72
[...]
2023/08/11 12:43:45.645536693 {wncd\_x\_R0-0}{1}: [client-orch-state] [15200]: (note): MAC: 2495.2
Client state transition: s\_CO\_DPATH\_PLUMB\_IN\_PROGRESS -> s\_CO\_IP\_LEARN\_IN\_PROGRESS

[...]
2023/08/11 12:43:46.103210515 {wncd\_x\_R0-0}{1}: [client-iplearn] [15200]: (note):
MAC: 2495.2f72.8a66 Client IP learn successful. Method: DHCP IP: 192.168.1.162

2023/08/11 12:43:46.103745268 {wncd\_x\_R0-0}{1}: [auth-mgr] [15200]: (info): [2495.2f72.8a66:capw 2023/08/11 12:43:46.104324815 {wncd\_x\_R0-0}{1}: [webauth-sess] [15200]: (info): [2495.2f72.8a66] 2023/08/11 12:43:46.104343430 {wncd\_x\_R0-0}{1}: [webauth-sess] [15200]: (info): adding webauth s 2023/08/11 12:43:46.104416388 {wncd\_x\_R0-0}{1}: [auth-mgr-feat\_acct] [15200]: (info): [2495.2f72 2023/08/11 12:43:46.104460371 {wncd\_x\_R0-0}{1}: [client-iplearn] [15200]: (info): MAC: 2495.2f72 2023/08/11 12:43:46.104607690 {wncd\_x\_R0-0}{1}: [client-orch-sm] [15200]: (debug): MAC: 2495.2f72 2023/08/11 12:43:46.104669668 {wncd\_x\_R0-0}{1}: [client-orch-sm] [15200]: (debug): MAC: 2495.2f72 2023/08/11 12:43:46.104669668 {wncd\_x\_R0-0}{1}: [client-orch-sm] [15200]: (debug): MAC: 2495.2f72 2023/08/11 12:43:46.104674096 {wncd\_x\_R0-0}{1}: [client-orch-sm] [15200]: (debug): MAC: 2495.2f72 2023/08/11 12:43:46.104674096 {wncd\_x\_R0-0}{1}: [client-orch-sm] [15200]: (debug): MAC: 2495.2f72 2023/08/11 12:43:46.104674096 {wncd\_x\_R0-0}{1}: [client-orch-sm] [15200]: (debug): MAC: 2495.2f72 2023/08/11 12:43:46.104674096 {wncd\_x\_R0-0}{1}: [client-orch-state] [15200]: (note):

MAC: 2495.2f72.8a66 Client state transition: S\_CO\_IP\_LEARN\_IN\_PROGRESS -> S\_CO\_L3\_AUTH\_IN\_PROGRESS

2023/08/11 12:43:46.104749168 {wncd\_x\_R0-0}{1}: [dot1x] [15200]: (info): [0000.0000.0000:capwap\_ 2023/08/11 12:43:46.104996176 {wncd\_x\_R0-0}{1}: [client-auth] [15200]: (note):

MAC: 2495.2f72.8a66 L3 Authentication initiated. CWA

2023/08/11 12:43:46.105004562 {wncd\_x\_R0-0}{1}: [client-auth] [15200]: (info):

MAC: 2495.2f72.8a66 Client auth-interface state transition: S\_AUTHIF\_L2\_WEBAUTH\_DONE -> S\_AUTHIF\_WEBAUTH

[...]
2023/08/11 12:43:46.281818709 {wncd\_x\_R0-0}{1}: [webauth-state] [15200]: (info):
[2495.2f72.8a66][ 192.168.1.162]Param-map used: global

2023/08/11 12:43:46.281822877 {wncd\_x\_R0-0}{1}: [webauth-state] [15200]: (info):

[2495.2f72.8a66][ 192.168.1.162]State INIT -> GET\_REDIRECT

2023/08/11 12:43:46.281825292 {wncd\_x\_R0-0}{1}: [webauth-io] [15200]: (info): [2495.2f72.8a66][
2023/08/11 12:43:46.281856060 {wncd\_x\_R0-0}{1}: [webauth-io] [15200]: (info): [2495.2f72.8a66][
2023/08/11 12:43:46.281857933 {wncd\_x\_R0-0}{1}: [webauth-httpd] [15200]: (info): [2495.2f72.8a66][
...]
2023/08/11 12:44:20.312534457 {wncd\_x\_R0-0}{1}: [caaa-ch] [15200]: (info):

[CAAA:COMMAND HANDLER:35000014] Processing CoA request under Command Handler ctx.

2023/08/11 12:44:20.312571788 {wncd\_x\_R0-0}{1}: [caaa-ch] [15200]: (info):

[CAAA:COMMAND HANDLER:35000014] Reauthenticate request (0x560210e99bf8) for 2495.2f72.8a66

2023/08/11 12:44:20.312626401 {wncd\_x\_R0-0}{1}: [sadb-attr] [15200]: (info): Removing ipv6 addre 2023/08/11 12:44:20.312673230 {wncd\_x\_R0-0}{1}: [mab] [15200]: (info):

[2495.2f72.8a66:capwap\_9000000f] MAB re-authentication started for (2495.2f72.8a66)

2023/08/11 12:44:20.312713736 {wncd\_x\_R0-0}{1}: [auth-mgr] [15200]: (info): [2495.2f72.8a66:capw 2023/08/11 12:44:20.312720158 {wncd\_x\_R0-0}{1}: [auth-mgr] [15200]: (info): [2495.2f72.8a66:capw 2023/08/11 12:44:20.312740637 {wncd\_x\_R0-0}{1}: [aaa-coa] [15200]: (info): radius coa proxy rela 2023/08/11 12:44:20.312746478 {wncd\_x\_R0-0}{1}: [aaa-coa] [15200]: (info):

CoA Response Details

2023/08/11 12:44:20.312756237 {wncd\_x\_R0-0}{1}: [aaa-attr-inf] [15200]: (info): << ssg-command-c 2023/08/11 12:44:20.312758912 {wncd\_x\_R0-0}{1}: [aaa-attr-inf] [15200]: (info): << formatted-cli 2023/08/11 12:44:20.312762318 {wncd\_x\_R0-0}{1}: [aaa-attr-inf] [15200]: (info): << error-cause 0 2023/08/11 12:44:20.312774040 {wncd\_x\_R0-0}{1}: [aaa-cca] [15200]: (info): server:192.168.1.15 c 2023/08/11 12:44:20.312876905 {wncd\_x\_R0-0}{1}: [caaa-ch] [15200]: (info): [CAAA:COMMAND HANDLEF 2023/08/11 12:44:20.312886633 {wncd\_x\_R0-0}{1}: [caaa-ch] [15200]: (info): [CAAA:COMMAND HANDLEF 2023/08/11 12:44:20.312886633 {wncd\_x\_R0-0}{1}: [caaa-ch] [15200]: (info): [CAAA:COMMAND HANDLEF 2023/08/11 12:44:20.312902744 {wncd\_x\_R0-0}{1}: [mab] [15200]: (info):

[2495.2f72.8a66:capwap\_9000000f] Received event 'MAB\_REAUTHENTICATE' on (2495.2f72.8a66)

2023/08/11 12:44:20.313249801 {wncd\_x\_R0-0}{1}: [sadb-attr] [15200]: (info): Removing ipv6 addre 2023/08/11 12:44:20.313380288 {wncd\_x\_R0-0}{1}: [caaa-author] [15200]: (info): [CAAA:AUTHOR:3500 2023/08/11 12:44:20.313702758 {wncd\_x\_R0-0}{1}: [radius] [15200]: (info): RADIUS:

Send Access-Request to 192.168.1.7

:1812 id 0/20, len 544 2023/08/11 12:44:20.313714140 {wncd\_x\_R0-0}{1}: [radius] [15200]: (info): RADIUS: authenticator 2023/08/11 12:44:20.313722686 {wncd\_x\_R0-0}{1}: [radius] [15200]: (info): RADIUS:

User-Name [1] 14 "24952f728a66"

[...] 2023/08/11 12:44:20.313914609 {smd\_R0-0}{1}: [aaa-coa] [17281]: (info): +++++ Received CoA resp 2023/08/11 12:44:20.313917665 {wncd\_x\_R0-0}{1}: [radius] [15200]: (info): RADIUS: NAS-IP-Address 2023/08/11 12:44:20.313924488 {wncd\_x\_R0-0}{1}: [radius] [15200]: (info): RADIUS: NAS-Port-Type 2023/08/11 12:44:20.313931051 {wncd\_x\_R0-0}{1}: [radius] [15200]: (info): RADIUS: NAS-Port [5] 6 2023/08/11 12:44:20.31393559 {wncd\_x\_R0-0}{1}: [radius] [15200]: (info): RADIUS: Vendor, Cisco 2023/08/11 12:44:20.313941611 {wncd\_x\_R0-0}{1}: [radius] [15200]: (info): RADIUS: Cisco AVpair [ 2023/08/11 12:44:20.313946640 {wncd\_x\_R0-0}{1}: [radius] [15200]: (info): RADIUS: Vendor, Cisco 2023/08/11 12:44:20.313952692 {wncd\_x\_R0-0}{1}: [radius] [15200]: (info): RADIUS: Cisco AVpair [ 2023/08/11 12:44:20.313959174 {wncd\_x\_R0-0}{1}: [radius] [15200]: (info): RADIUS: Called-Statior 2023/08/11 12:44:20.313965616 {wncd\_x\_R0-0}{1}: [radius] [15200]: (info): RADIUS: Calling-Statior 2023/08/11 12:44:20.313978210 {wncd\_x\_R0-0}{1}: [radius] [15200]: (info): RADIUS: Calling-Statior 2023/08/11 12:44:20.313978210 {wncd\_x\_R0-0}{1}: [radius] [15200]: (info): RADIUS: Vendor, Airesp 2023/08/11 12:44:20.313978350 {smd\_R0-0}{1}: [radius] [17281]: (info): RADIUS: Vendor, Airesp Send CoA Ack Response to 192.168.1.7

```
:42721 id 4, len 69
2023/08/11 12:44:20.313984442 {wncd_x_R0-0}{1}: [radius] [15200]: (info): RADIUS: Airespace-WLAN
2023/08/11 12:44:20.313989972 {smd_R0-0}{1}: [radius] [17281]: (info): RADIUS: authenticator c3
2023/08/11 12:44:20.313990713 {wncd_x_R0-0}{1}: [radius] [15200]: (info): RADIUS: Nas-Identifien
2023/08/11 12:44:20.313993459 {smd_R0-0}{1}: [radius] [17281]: (info): RADIUS: Vendor, Cisco [26
2023/08/11 12:44:20.313996655 {smd_R0-0}{1}: [radius] [17281]: (info): RADIUS: ssg-command-code
2023/08/11 12:44:20.314073240 {smd_R0-0}{1}: [radius] [17281]: (info): RADIUS: Calling-Station-1
2023/08/11 12:44:20.314077337 {smd_R0-0}{1}: [radius] [17281]: (info): RADIUS:
```

Dynamic-Author-Error-Cause[101] 6 Success [200]

2023/08/11 12:44:20.314079431 {smd\_R0-0}{1}: [radius] [17281]: (info): RADIUS: Message-Authentic 2023/08/11 12:44:20.314098387 {smd\_R0-0}{1}: [aaa-pod] [17281]: (info): CoA response source port 2023/08/11 12:44:20.314099289 {wncd\_x\_R0-0}{1}: [radius] [15200]: (info): RADIUS: Started 5 sec 2023/08/11 12:44:20.327831023 {wncd\_x\_R0-0}{1}: [radius] [15200]: (info): RADIUS:

Received from id 1812/20 192.168.1.7:0, Access-Accept

, len 131
2023/08/11 12:44:20.327850400 {wncd\_x\_R0-0}{1}: [radius] [15200]: (info): RADIUS: authenticator
2023/08/11 12:44:20.327861140 {wncd\_x\_R0-0}{1}: [radius] [15200]: (info): RADIUS:

User-Name [1] 7 "tiago"

2023/08/11 12:44:20.327867512 {wncd\_x\_R0-0}{1}: [radius] [15200]: (info): RADIUS: Class [25] 51 2023/08/11 12:44:20.327938827 {wncd\_x\_R0-0}{1}: [radius] [15200]: (info): RADIUS: Message-Auther 2023/08/11 12:44:20.327978472 {wncd\_x\_R0-0}{1}: [radius] [15200]: (info): RADIUS: Vendor, Cisco 2023/08/11 12:44:20.327985516 {wncd\_x\_R0-0}{1}: [radius] [15200]: (info): RADIUS: Cisco AVpair | 2023/08/11 12:44:20.328027385 {wncd\_x\_R0-0}{1}: [radius] [15200]: (info): Valid Response Packet, 2023/08/11 12:44:20.328322423 {wncd\_x\_R0-0}{1}: [mab] [15200]: (info): [2495.2f72.8a66:capwap\_90 2023/08/11 12:44:20.328341299 {wncd\_x\_R0-0}{1}: [mab] [15200]: (info): [2495.2f72.8a66:capwap\_90 2023/08/11 12:44:20.328394871 {wncd\_x\_R0-0}{1}: [auth-mgr] [15200]: (info): [2495.2f72.8a66:capwap\_90 2023/08/11 12:44:20.328412885 {wncd\_x\_R0-0}{1}: [auth-mgr] [15200]: (info): [2495.2f72.8a66:capw 2023/08/11 12:44:20.32841285 {wncd\_x\_R0-0}{1}: [auth-mgr] [15200]: (info): [2495.2f72.8a66:capw 2023/08/11 12:44:20.32841270 {wncd\_x\_R0-0}{1}: [auth-mgr] [15200]: (info): [2495.2f72.8a66:capw 2023/08/11 12:44:20.328519506 {wncd\_x\_R0-0}{1}: [auth-mgr] [15200]: (info): [2495.2f72.8a66:capw 2023/08/11 12:44:20.328519506 {wncd\_x\_R0-0}{1}: [auth-mgr] [15200]: (info): [2495.2f72.8a66:capw 2023/08/11 12:44:20.328519506 {wncd\_x\_R0-0}{1}: [auth-mgr] [15200]: (info): [2495.2f72.8a66:capw 2023/08/11 12:44:20.328519506 {wncd\_x\_R0-0}{1}: [auth-mgr] [15200]: (info): [2495.2f72.8a66:capw 2023/08/11 12:44:20.328519506 {wncd\_x\_R0-0}{1}: [auth-mgr] [15200]: (info): [2495.2f72.8a66:capw 2023/08/11 12:44:20.328759310 {wncd\_x\_R0-0}{1}: [auth-mgr] [15200]: (info): [2495.2f72.8a66:capw 2023/08/11 12:44:20.328759310 {wncd\_x\_R0-0}{1}: [auth-mgr] [15200]: (info): [2495.2f72.8a66:capw 2023/08/11 12:44:20.328759310 {wncd\_x\_R0-0}{1}: [auth-mgr] [15200]: (info): [2495.2f72.8a66:capw 2023/08/11 12:44:20.328759310 {wncd\_x\_R0-0}{1}: [auth-mgr] [15200]: (info): [2495.2f72.8a66:capw

Received User-Name tiago for client 2495.2f72.8a66

2023/08/11 12:44:20.328773066 {wncd\_x\_R0-0}{1}: [auth-mgr] [15200]: (info): [2495.2f72.8a66:capw Method mab changing state from 'Running' to 'Authc Success'

2023/08/11 12:44:20.328791892 {wncd\_x\_R0-0}{1}: [auth-mgr] [15200]: (info): [2495.2f72.8a66:capv
[...]
2023/08/11 12:44:20.330928236 {wncd\_x\_R0-0}{1}: [auth-mgr] [15200]: (info): [2495.2f72.8a66:capv
2023/08/11 12:44:20.330937604 {wncd\_x\_R0-0}{1}: [auth-mgr] [15200]: (info): [2495.2f72.8a66:capv
2023/08/11 12:44:20.331059194 {wncd\_x\_R0-0}{1}: [client-auth] [15200]: (note): MAC: 2495.2f72.8a
2023/08/11 12:44:20.331065276 {wncd\_x\_R0-0}{1}: [client-auth] [15200]: (info):

MAC: 2495.2f72.8a66 Client auth-interface state transition: S\_AUTHIF\_WEBAUTH\_PENDING -> S\_AUTHIF\_WEBAUTH

[...]
2023/08/11 12:44:20.332171950 {wncd\_x\_R0-0}{1}: [errmsg] [15200]: (info): %CLIENT\_ORCH\_LOG-6CLIENT\_ADDED\_TO\_RUN\_STATE: R0/0: wncd: Username entry (tiago) joined with ssid (wifi6E\_CWA) for device with a specific content of the state of the state of the

```
[...]
2023/08/11 12:44:20.332437363 {wncd_x_R0-0}{1}: [rog-proxy-capwap] [15200]: (debug): Managed cli
2023/08/11 12:44:20.332544836 {wncd_x_R0-0}{1}: [client-orch-state] [15200]: (note):
MAC: 2495.2f72.8a66 Client state transition: s_CO_L3_AUTH_IN_PROGRESS -> s_CO_RUN
[...]
2023/08/11 12:44:20.337221359 {wncd_x_R0-0}{1}: [client-auth] [15200]: (info): MAC: 2495.2f72.8a66
```

Refer to document <u>Configure Central Web Authentication (CWA) on Catalyst 9800 WLC and ISE</u> for more detailed troubleshoot steps.

## **Related Information**

What is Wi-Fi 6E?

What Is Wi-Fi 6 vs. Wi-Fi 6E?

Wi-Fi 6E At-a-Glance

Wi-Fi 6E: The Next Great Chapter in Wi-Fi White Paper

Cisco Live - Architecting Next Generation Wireless Network with Catalyst Wi-Fi 6E Access Points

Cisco Catalyst 9800 Series Wireless Controller Software Configuration Guide 17.9.x

WPA3 Deployment Guide

Configure Local Web Authentication with External Authentication

Configure Central Web Authentication (CWA) on Catalyst 9800 WLC and ISE